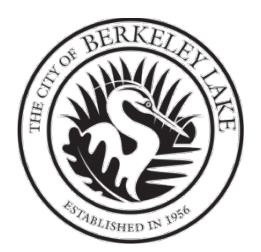

## **Occupation Tax Certificate (OTC) New Business Application Process**

### Applications are due within 30 days of the date the business opens.

#### What do I need to do?

**Become a Collaborator**! The role that an applicant has within the MyGov system is the role of Collaborator. Prior to making an application for a new OTC or renewal OTC, the person responsible for making the application will need to create a MyGov online account to become a Collaborator. MyGov's intuitive Collaborator Portal allows you to participate directly with an agency such as the City of Berkeley Lake and is equipped with a Dashboard that automatically updates in real time, allowing you to stay up to date on the status of your OTC application.

To become a collaborator, send an email to <u>clerk@berkeleylake.com</u> and request an invitation to collaborate.

Use the instructions on the following pages to become a collaborator and make an initial application for an OTC.

# Overview – Applying for a new Occupation Tax Certificate (Business License)

The table below provides an overview of the process of applying for your Occupation Tax Certificate.

| Step                 | Description                                                       | Section |
|----------------------|-------------------------------------------------------------------|---------|
| Become a MyGov       | To apply for an Occupation Tax Certificate (OTC or Business       | 1       |
| Collaborator         | License) you must first become a Collaborator on the MyGov        |         |
|                      | website.                                                          |         |
| Login to MyGov       | Begin the OTC application process by logging in to                | 2       |
|                      | web.mygov.us as a Collaborator.                                   |         |
| Start Application    | Click on the green button in the top right corner "Make New       | 3       |
|                      | Request"                                                          |         |
| Review, print and    | Knowledge items are documents that are required,                  | 4       |
| complete             | conditionally required, or recommended.                           |         |
| Knowledge items      | Review all Knowledge items to be sure you have used all           |         |
| listed at the top of | that apply.                                                       |         |
| the application.     | • The SAVE Affidavit and E-Verify Affidavit must be printed,      |         |
|                      | completed, and signed in the presence of a Notary before          |         |
|                      | uploading. Photo ID required.                                     |         |
|                      | • The Worksheet provides guidance and examples for                |         |
|                      | calculating your FTE employees and tax, if applicable.            |         |
| Complete             | Review the data that you entered to be sure that it is            | 5       |
| application within   | correct.                                                          |         |
| 30 days of           | • Upload affidavits, your photo ID and any other required         |         |
| beginning            | documents applicable to your business.                            |         |
| business activities  | • Add NAICS code or codes to your application.                    |         |
| in Berkeley Lake.    | • Click <i>Request License</i> button to submit your application. |         |
| Expect a response    | Email responses may include confirmation of receipt, request      |         |
| within 10 business   | for submission of corrected or additional documents or an         |         |
| days.                | invoice for taxes and fees due.                                   |         |
| Respond to           | If requested, log into MyGov to provide additional or             | 6       |
| Correction Items,    | corrected information or documents.                               | Ŭ       |
| if any.              |                                                                   |         |
| Pay invoice for      | Follow instructions in the invoice email to pay by credit card    | 7       |
| taxes and fees.      | (fees apply) or mail a check to City Hall. Make checks payable    |         |
|                      | to City of Berkeley Lake and mail to 4040 S. Berkeley Lake Rd,    |         |
|                      | Berkeley Lake, GA 30096.                                          |         |
| Receive your         | You will be notified by email when your OTC is ready. Log into    |         |
| Occupation Tax       | MyGov to print your certificate.                                  |         |
| Certificate.         |                                                                   |         |

# Section 1 - Accepting an Invitation to Collaborate; Skip to Section 2 if you have a Collaborator Account already.

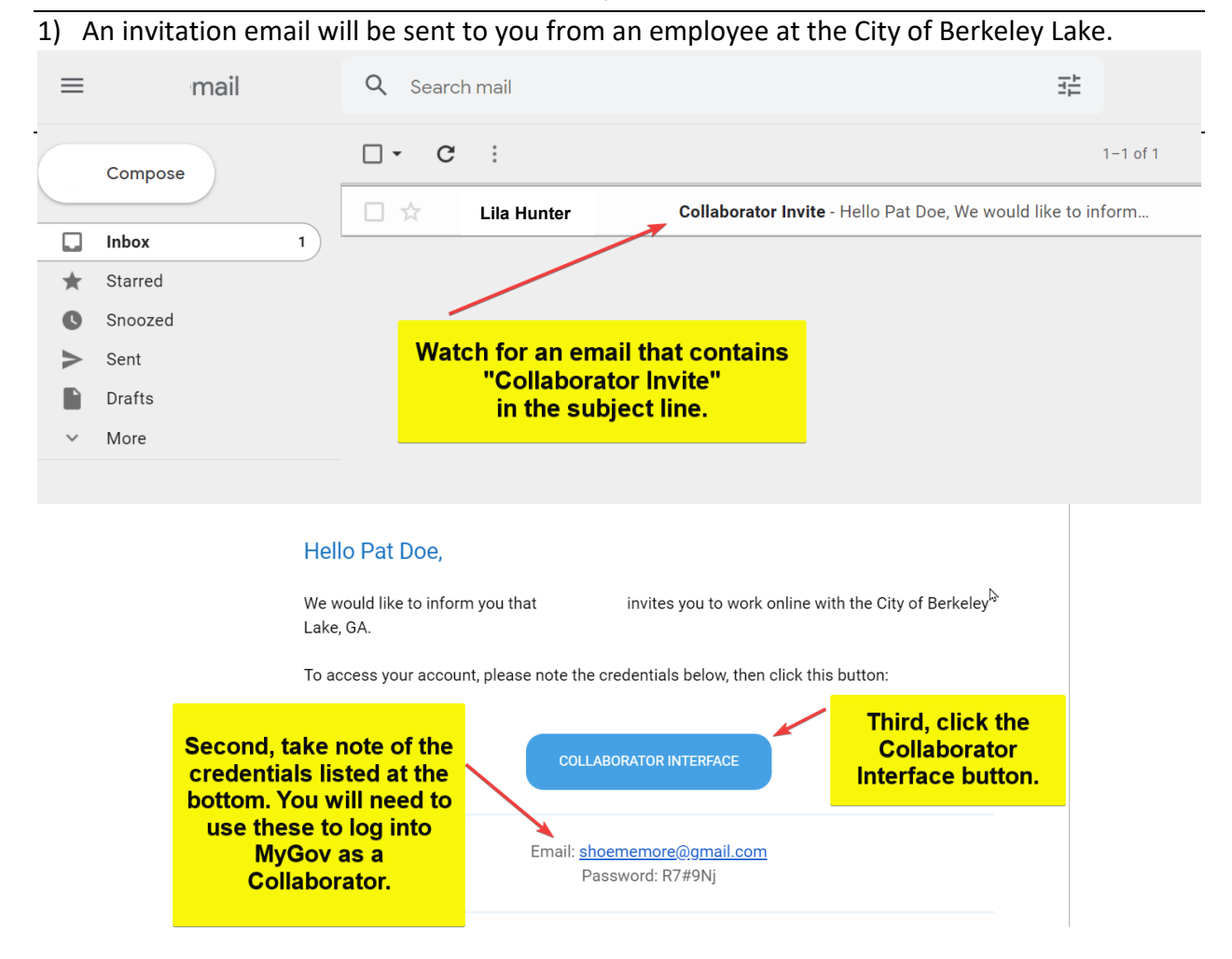

Note! If for reasons of security concerns, the link does not work or you do not wish to click on the link in the email, go to web.mygov.us in your internet browser.

<sup>3)</sup> Select "Collaborator Login".

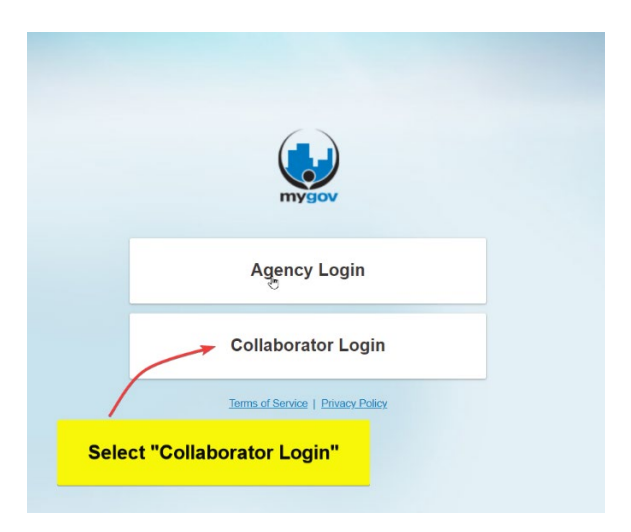

Using the email address and temporary password found in the email, log into the Collaborator Interface

| Enter<br>the | the credentials prov<br>email and click "Lo | rided in<br>gin".             |  |
|--------------|---------------------------------------------|-------------------------------|--|
|              | Agency I<br>산                               | .ogin                         |  |
|              | Collaborato<br>Please log in to your Col    | r Login<br>laborator account. |  |
|              | Email:                                      |                               |  |
|              | Password:                                   | Eorgot your password?         |  |
|              | Remember me                                 | Use a permalink               |  |
|              | Create new Collabo                          | ator Account:<br>unt          |  |
|              | Terms of Service   !                        | Privacy Policy                |  |

4) You will see your Dashboard and be prompted to finish your "Contact Details".

|                                                                                                    |                                                                                                    | 🔯 Help                        |
|----------------------------------------------------------------------------------------------------|----------------------------------------------------------------------------------------------------|-------------------------------|
| E C S Dashboard                                                                                              |                                                                                                    | 🗎 Welcome, Pat Doe Logout 🔅 🕜 |
| + Request Access                                                                                             | Dashboard     Here is your latest activity and some helpful shortcuts:     First, click "Contact Details"     complete your information | ' to<br>ı.                    |
| Agency Listing     101       Validation Listing     0       Pending Access     1       Approved Access     0 | Your profile is not complete. Please finish your Contact Details                                                                        |                               |
| ▶ GENERAL INFO                                                                                               | You will be notified by email or on this dashboard of all relevant updates.                                                             |                               |
|                                                                                                    | City of Berkeley Lake, GA                                                                                                    | + Send Approval               |

Click this link and update information as needed. Start at the top and **scroll down to see all sections** of the *"Add Contact Information"* screen.

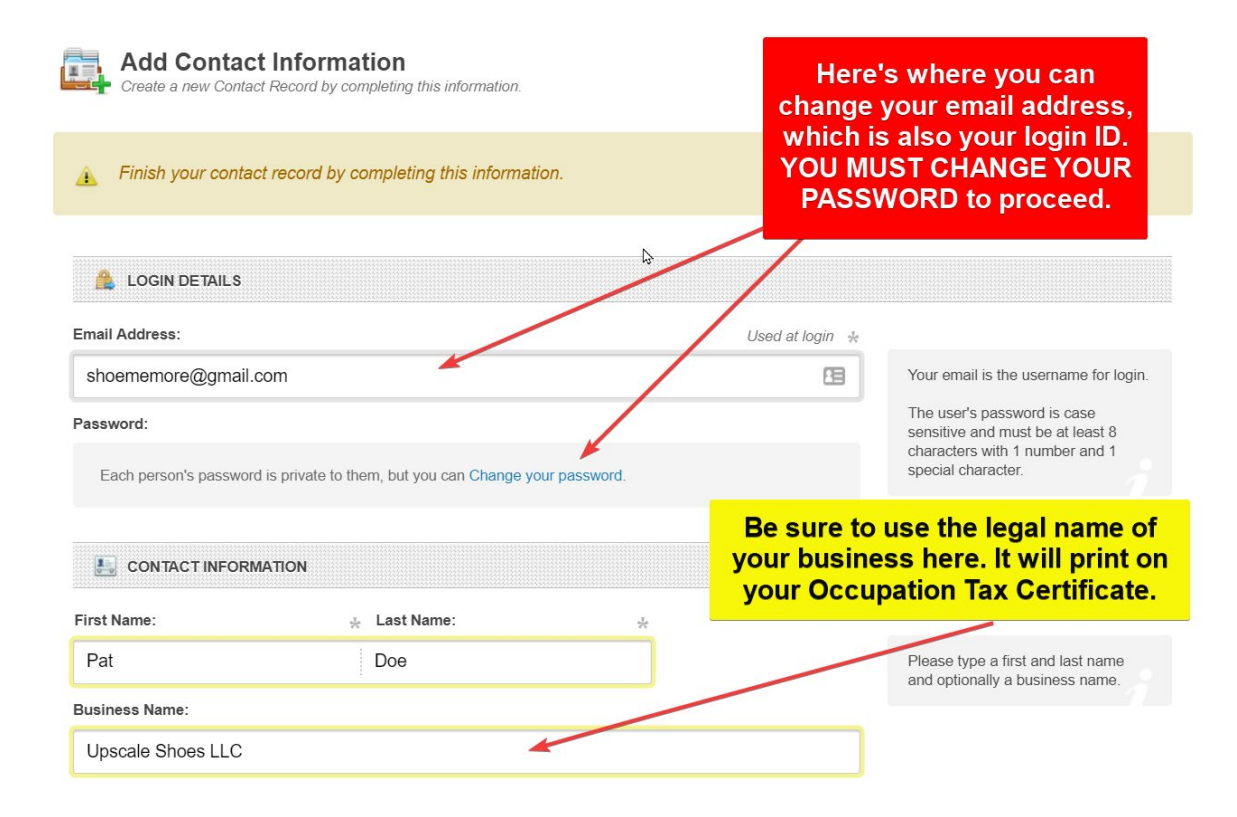

| 4045551234       4045551234       Please type a phone and mobile number.         ■ CONTACT PICTURE       Provide as much contact information as possible so that we can call you or mail you if needed to complete the process.       Please upoad an image of take a please upoad an image of take a complete the process.         ■ PHYSICAL ADDRESS       • Use Webcom       Please upoad an image of take a complete the process.         ● PHYSICAL ADDRESS       • Use Webcom       Please upoad an image of take a complete the process.         ● PHYSICAL ADDRESS       • Use Webcom       • Please upoad an image of take a complete the process.         ● PHYSICAL ADDRESS       • Use Webcom       • Please upoad an image of take a complete the process.         ● PHYSICAL ADDRESS       • Use Webcom       • Please upoad an image of take a complete take and incomplete take and incomplete take andincomplete take andincomplete take and incomplete take and incomp | 'hone:                                                 | Mobile:                             |                                              | Fax:                                                                                       |                                 |                                                                                                    |
|----------------------------------------------------------------------------------------------------|--------------------------------------------------------|-------------------------------------|----------------------------------------------|--------------------------------------------------------------------------------------------|---------------------------------|----------------------------------------------------------------------------------------------------|
| Presiste:     Provide as much contact information as possible so that we can call you or mail you if needed to complete the process.     Please upload an image or take a photo     Please upload an image or take a photo     Please upload an image or take a photo     Please upload an image or take a photo     Please upload an image or take a photo   Please upload an image or take a photo   Add Al Photo   PHYSICAL ADDRESs   ddress Cont:   Add Al Photo   Physical AdDRESs   Po:   Please type a street number and name, zp code, city, state and country.   Please type a street number and name, zp code, city, state and country.   Please type a street number and name, zp code, city, state and country.   Please type a street number and name, zp code, city, state and country.   Please type a street number and name, zp code, city, state and country.   Please type a street number and name, zp code, city, state and country.   Please type a street number and name, zp code, city, state and country.   Please type a street number and name, zp code, city, state and country.   Please type a street number and name, zp code, city, state and country.   Please type a street number and name, zp code, city, state and country.   Please type a street number and name, zp code, city, state and country.   Please type a street number and name, zp code, city, state and country.   Please type a street number and name, zp code, city, state and country.   Please type a street number and name, zp code, city, state and country                                                                                                    | 4045551234                                             | 4045551234                          |                                              |                                                                                            |                                 | Please type a phone and mobile<br>number.                                                                      |
| CONTACT PICTURE Upload or Take a Photo I value of take a Photo I value of take a Photo I val                                                                                                    | /ebsite:                                               |                                     | $\mathbf{i}$                                 |                                                                                            |                                 |                                                                                                    |
| CONTACT PICTURE Provide as much contact information as possible so that we can call you or mail you if needed to complete the process. Plase upload an image of take a Photo I upload or Take a Photo I uso Webcam PHYSICAL ADDRESS ddress: PHYSICAL ADDRESS ddress cont: Add A Photo I uso webcam I uso webcam Provide as much contact ip provide as much contact ip provide as much contact I uso webcam Provide as much contact Provide as much contact I uso webcam Provide as much contact I uso webcam I uso webcam Provide as much contact I uso webcam Provide as much contact I uso webcam I uso webcam Provide as much contact I uso webcam I uso webcam I uso webcam I uso webcam I uso webcam I uso webcam I uso webcam I uso webcam I uso webcam I uso webcam I uso webcam I uso webcam I uso webcam I uso webcam I uso webcam I uso webcam I uso webcam I uso webcam I uso webcam I uso webcam I uso webcam<                                                                                                    |                                                        |                                     |                                              |                                                                                            |                                 |                                                                                                    |
| PHYSICAL ADDRESS ddress: PC: 4040 S Berkeley Lake Rd Nw ddress Cont: Apartment, suite, unit, building, floor, etc. Apartment, suite, unit, building, floor, etc. Berkeley Lake Georgia Click here if you have a different mailing address from above. By default, the Mailing Address is the same as the Physical Address, Click here if you have a different mailing address from above. By default, the Mailing Address is the same as the Physical Address, Click here if you have a different mailing address from above. By default, the Mailing Address is the same as the Physical Address, Click here if you have a different mailing address from above. By default, the Mailing Address is the same as the Physical Address, Click here to add a different address Don't forget to click "Save Contact" when you're finished editing your contact information.                                                                                                    | CONTACT PICTURE  Upload or Take a Phot     Add A Photo | to<br>↑ Use Webcam                  | Provide<br>inform<br>so that<br>mail<br>comp | e as much cont<br>nation as possil<br>we can call yo<br>you if needed t<br>lete the proces | tact<br>ble<br>u or<br>o<br>ss. | Please upload an image or take a picture using your attached web cam. The image will resize to 50 x 50 pixels. |
| 4040 S Berkeley Lake Rd Nw  ddress Cont:  Apartment, suite, unit, building, floor, etc.  Apartment, suite, unit, building, floor, etc.  ity:  Berkeley Lake  Georgia  United States  Click here if you have a different mailing address from above.  By default, the Mailing Address is the same as the Physical Address,  Click here to add a different address  Don't forget to click "Save Contact" when you're finished editing your contact information.                                                                                                    | PHYSICAL ADDRESS                                       |                                     |                                              |                                                                                            | PO:                             |                                                                                                    |
| ddress Cont:: Zip Code:   Apartment, suite, unit, building, floor, etc.   ity: State:   Country:   Berkeley Lake   Georgia   United States   United States   Click here if you have a different mailing address from above.   By default, the Mailing Address is the same as the Physical Address,   Click here to add a different address   Don't forget to click "Save Contact"   when you're finished editing your   contact information.                                                                                                    | 4040 S Berkeley Lake Rd Nw                             | ×                                   |                                              |                                                                                            |                                 | Please type a street number and name, zip code, city, state and                                                |
| Apartment, suite, unit, building, floor, etc.<br>ity: State: Country:<br>Berkeley Lake Georgia  Click here if you have a different mailing address from above.<br>Click here if you have a different mailing address from above.<br>By default, the Mailing Address is the same as the Physical Address,<br>Click here to add a different address<br>Don't forget to click "Save Contact"<br>when you're finished editing your<br>contact information.                                                                                                    | ddress Cont.:                                          |                                     |                                              | Zip Code:                                                                                  |                                 | country.                                                                                                    |
| ity: State:     Berkeley Lake     Georgia     United States     Image: Mailing Address     Click here if you have a different mailing address from above.     By default, the Mailing Address is the same as the Physical Address,     Click here to add a different address     Don't forget to click "Save Contact"     when you're finished editing your     Cancel     Save Contact                                                                                                    | Apartment, suite, unit, building                       | , floor, etc.                       |                                              | 30096-3016                                                                                 |                                 |                                                                                                    |
| Berkeley Lake Georgia     Image: Mailing ADDRESS      Click here if you have a different mailing address from above.   By default, the Mailing Address is the same as the Physical Address,   Click here to add a different address   Don't forget to click "Save Contact"   when you're finished editing your   contact information.                                                                                                    | ity:                                                   | State:                              |                                              | Country:                                                                                   |                                 |                                                                                                    |
| MAILING ADDRESS       Click here if you have a different mailing address from above.         By default, the Mailing Address is the same as the Physical Address,       Click here to add a different address         Don't forget to click "Save Contact" when you're finished editing your contact information.       Save Contact                                                                                                    | Berkeley Lake                                          | Georgia                             | \$                                           | United States                                                                              | \$                              |                                                                                                    |
| By default, the Mailing Address is the same as the Physical Address,<br>Click here to add a different address<br>Don't forget to click "Save Contact"<br>when you're finished editing your<br>contact information.                                                                                                    | MAILING ADDRESS                                        | Click here                          |                                              | ave a different                                                                            | mailing                         | address from above                                                                                             |
| By default, the Mailing Address is the same as the Physical Address,<br>Click here to add a different address<br>Don't forget to click "Save Contact"<br>when you're finished editing your<br>contact information.                                                                                                    |                                                        | <b>O</b> llek here                  | , ii you i                                   |                                                                                            |                                 | address nom above.                                                                                             |
| Don't forget to click "Save Contact"<br>when you're finished editing your<br>contact information.                                                                                                    | By default, the Mailing Addre                          | ss is the same as the Ph<br>address | nysical Addre                                | SS,                                                                                        |                                 |                                                                                                    |
| when you're finished editing your<br>contact information.                                                                                                    | Dault fannat ta alla                                   |                                     | - 411                                        |                                                                                            |                                 |                                                                                                    |
| contact information.                                                                                                    | when you're finis                                      | the dediting vo                     |                                              |                                                                                            |                                 |                                                                                                    |
|                                                                                                    | there you re fills                                     | formation                           |                                              |                                                                                            | O Cancel                        | ✓ Save Contact                                                                                                 |

- 5) Click *"Save Contact"* at the bottom of the scrolling screen when finished You will be returned to the dashboard.
- 6) On your Dashboard, you will see the City of Berkeley Lake, as an agency that has requested to collaborate with you. To work with the City of Berkeley Lake, select "Send Approval"

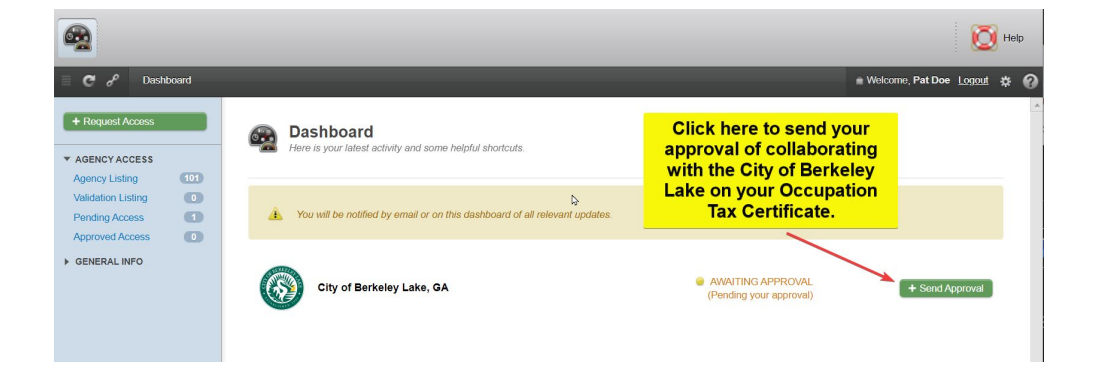

#### 7) Click "Yes, Accept This"

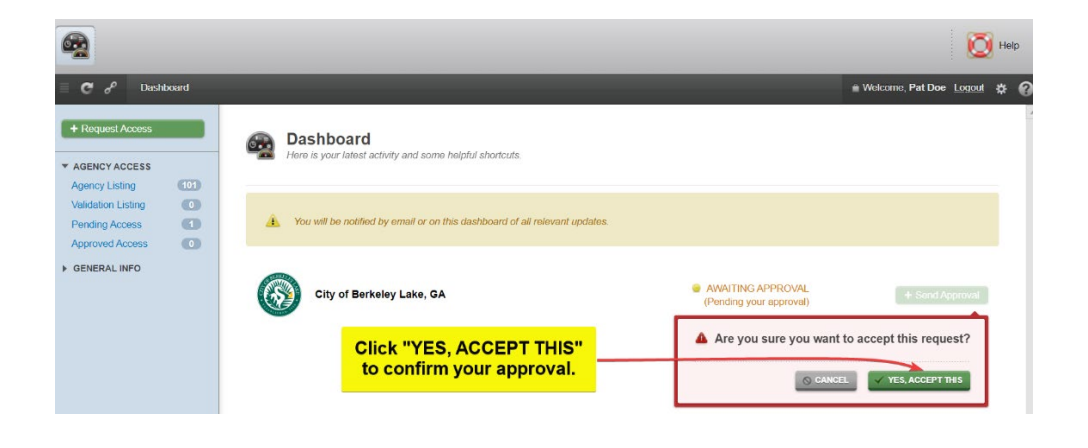

8) At the top left, next to your Main Dashboard icon, you will now see the City of Berkeley Lake appear. You may select the City of Berkeley Lake to begin working with us.

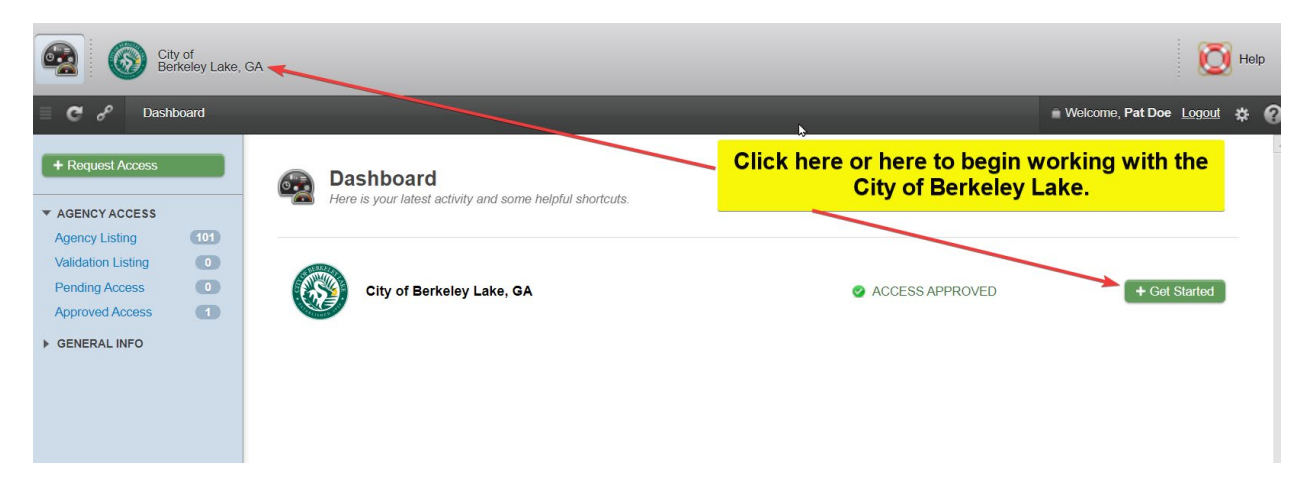

### Section 2 – Logging In to MyGov

- 1) If you are not already logged in, login to MyGov at <u>web.mygov.us</u>. If you are already logged in, skip to step 4.
- 2) Select the Collaborator button to choose the role in which you are participating in the application process.

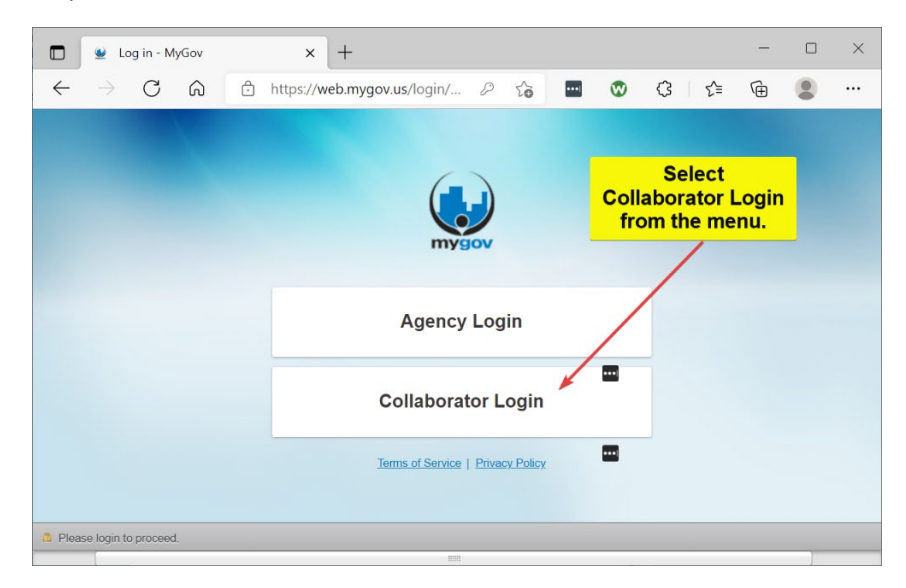

3) Enter your credentials into the login screen.

| E Log in - MyGov ← → C @                     |                                                                                                    | P | 10 | - | 0 | G ¢ | -<br>@ | 0 | × |
|----------------------------------------------|----------------------------------------------------------------------------------------------------|---|----|---|---|-----|--------|---|---|
|                                              | Enter your<br>credentias in the                                                                                                    |   |    |   |   |     |        |   |   |
|                                              | fields provided. Agency Login                                                                                                    |   |    |   |   |     |        |   |   |
|                                              | Collaborator Login Preversive reversive for some of the assessment Password: Preversive reversive for the assessment Cogin Deven rever Collaborator Account |   |    |   |   |     |        |   |   |
|                                              | New Account                                                                                                    | _ |    |   |   |     |        |   |   |
| <ol> <li>Please logis to proceed.</li> </ol> | Jornis of Servedo   Privacy Policy                                                                                                    |   |    |   |   |     |        |   |   |

4) Select the jurisdiction with which you wish to work: **City of Berkeley Lake**.

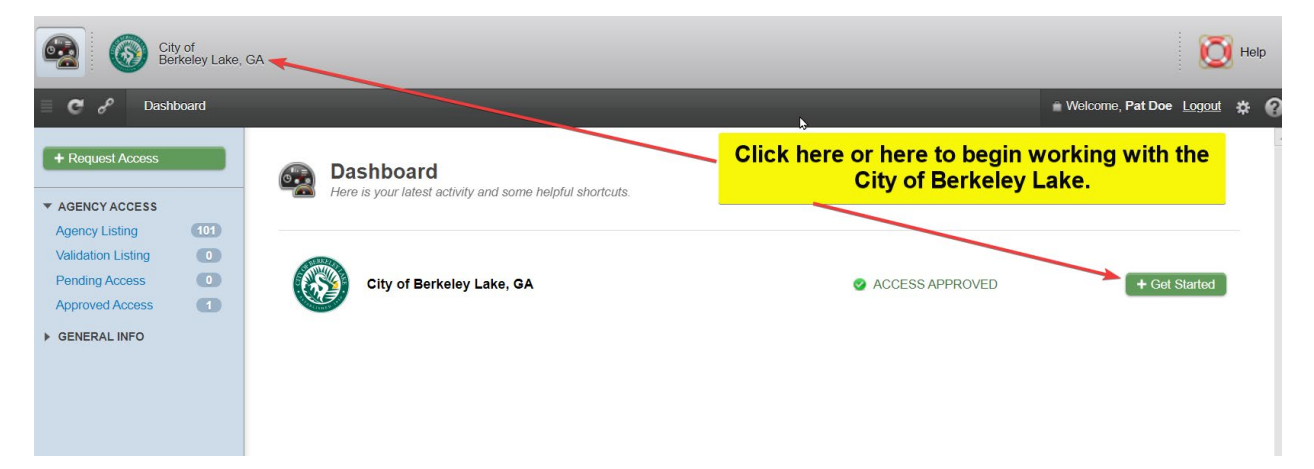

# Section 3 – Application for New Business or Business Relocating into The City of Berkeley Lake

1) Click the *+Make New Request* button to apply for an Occupation Tax Certificate for a new business or a business relocating into the City of Berkeley Lake.

| City of<br>Berkeley Lake,                                                                                                    | GA                                                                                                    |                                                                                                    |       | 4                                   | Ō | Help | 5 |
|----------------------------------------------------------------------------------------------------|----------------------------------------------------------------------------------------------------|----------------------------------------------------------------------------------------------------|-------|-------------------------------------|---|------|---|
| City of Berkeley L                                                                                                    | ake, GA 🕨 Dashboard                                                                                                    |                                                                                                    |       | Welcome, Pat Doe Logout             | * | ۰    | 0 |
| <ul> <li>Make New Request</li> <li>HOME</li> <li>Dashboard</li> <li>CREDENTIALS</li> <li>PERMITS</li> <li>ABATEMENTS</li> <li>LICENSES</li> <li>INVOICES</li> </ul> | Dashboard         Here is your latest active         Image: Second system         Image: Second system | ty along with some helpful shortcuts.<br>Click the +Make New Request<br>button to apply for an OTC for a<br>new business or a business<br>relocating into the City of<br>Berkeley Lake | TED   | IN PROGRESS<br>0<br>THIS MONTH<br>0 | 0 |      |   |
|                                                                                                    | My Credentials                                                                                                    | RENEWING RE<br>0 0                                                                                                    | VOKED | ACTIVE<br>0                         |   |      | * |

2) Expand the list of available applications by clicking on the All Departments and Request link.

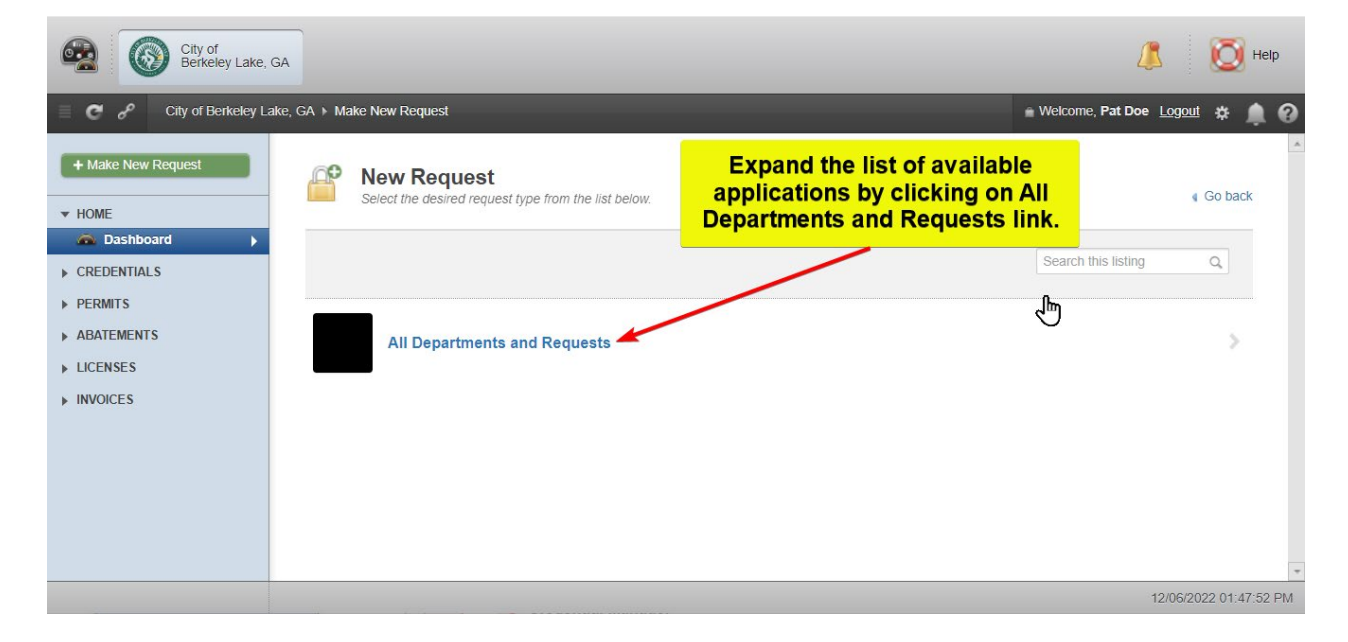

3) Locate the *Business Licenses/Occupation Tax Certificates* section in the list of options, then select the blue *Occupation Tax Certificate* link to begin the application.

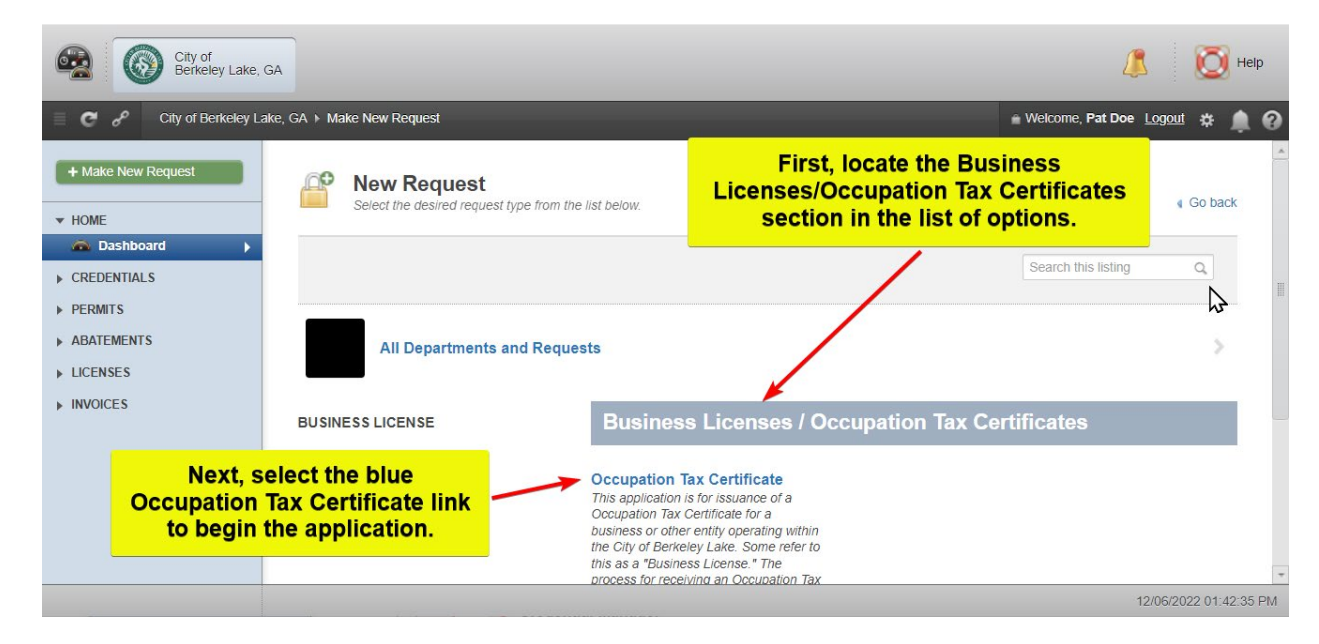

4) Skip to Section 4 on page 16 to continue with the application process.

### Section 4 – Review, Print and Complete Knowledge Items

Note! Because there is offline activity that needs to be completed before proceeding with the application, this section describes the process for accessing Knowledge item documents in preparation for submitting the application.

 Review Knowledge item documents to determine which documents apply to your OTC renewal application. The SAVE Affidavit and the E-Verify (Private Employer) Affidavit are required for every application every year. Print the documents which apply to your application. It is highly recommended that you either print or view the Worksheet – Occupation Tax Certificate Tax Calculation document as it contains helpful information and examples of the tax calculation that will answer most questions pertaining to completion of the application form.

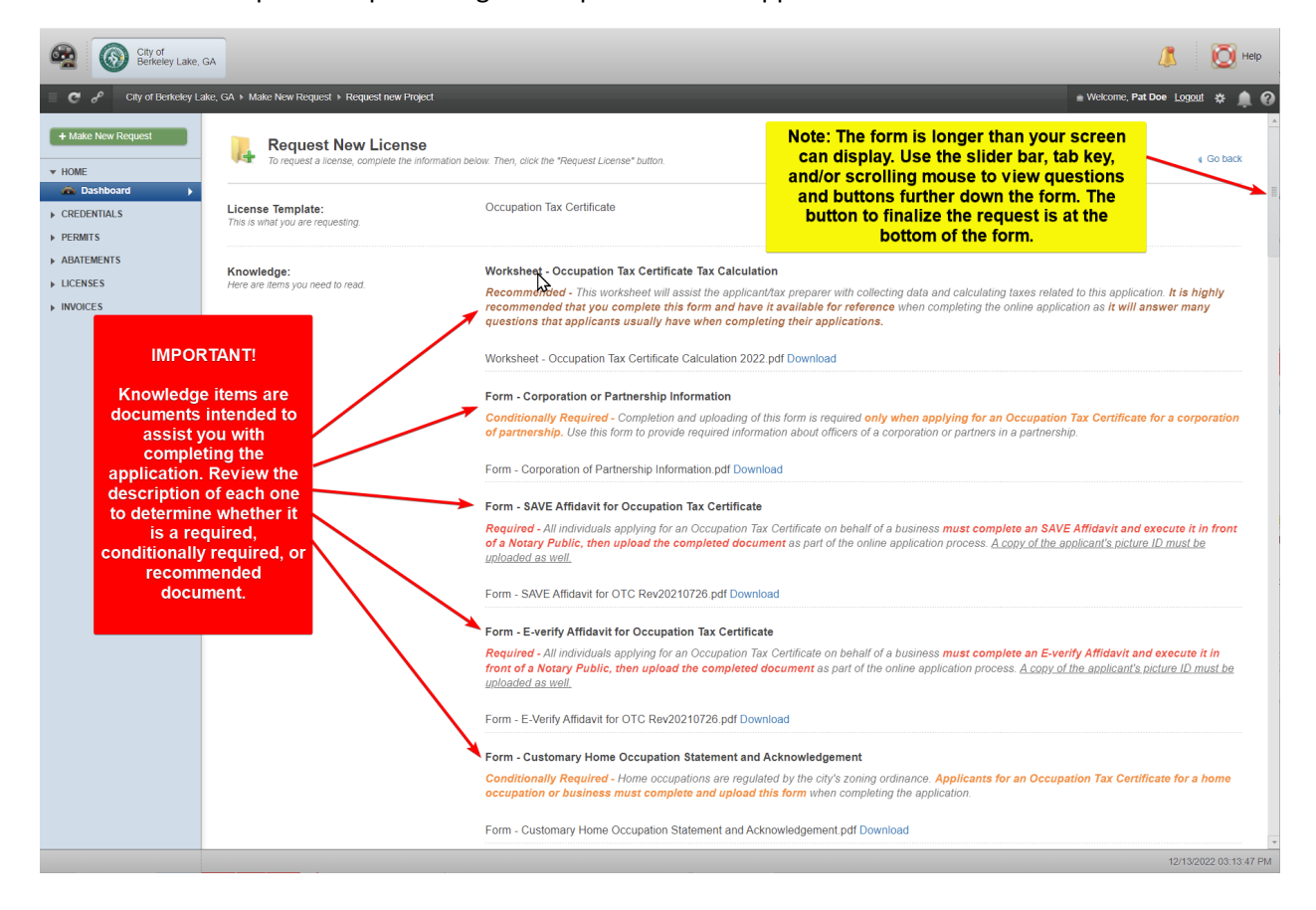

2) Use the Download links to download and view the content of individual Knowledge items. You may find it helpful to scroll down through the remainder of the application form to refresh your memory as to the various fields and requirements of the application, but do not attempt to submit the application at this time. At this point, you will want to exit the Renewal Application while you complete your affidavits and prepare any other applicable documents for uploading.

| City of Berkeley Lake,                                                                                                    | GA                                                                             |                                                                                                    |                                                                                                    | 🔔 🔯 Help                                                                                                    |  |  |
|----------------------------------------------------------------------------------------------------|--------------------------------------------------------------------------------|----------------------------------------------------------------------------------------------------|----------------------------------------------------------------------------------------------------|----------------------------------------------------------------------------------------------------|--|--|
| City of Berkeley La                                                                                                    | ike, GA + Make New Request + Request new Project                               |                                                                                                    | ≜ We                                                                                                    | elcome, Pat Doe Logout 🎄 🚊 🕢                                                                                                    |  |  |
| + Make New Request                                                                                                    | Request New License<br>To request a license, complete the information          | below. Then, click the "Request License" button.                                                                                                    | 2) Some of the downloaded Knowledge Items will<br>require a notary. When you are finished<br>downloading Knowledge Items, click the Go                                                                                                    | Go back                                                                                                    |  |  |
| CREDENTIALS     CREDENTIALS     CREDENTIALS     CREDENTIALS     ADATEMENTS     ADATEMENTS     LICENSES     INVOICES     INVOICES     Invoices     Invoices | License Template:<br>This is what you are requesting.                          | Occupation Tax Certificate                                                                                                    | Back link to exit the application until you have<br>completed the paperwork and are ready to<br>upload the required items with the application.                                                                                                    |                                                                                                    |  |  |
|                                                                                                    | Knowledge:<br>Here are items you need to read.                                 | Worksheet         Occupation Tax Certificate Tax Calculation           Recommended - This worksheet will assist the applicant/tax reparer with collecting data and cakulating taxes related to this application. It is highly recommended that you complete this form and have it available for reference when completing the online application as it will answer many questions that applicants usually have when completing their applications.           Worksheet - Occupation Tax Certificate Calculation 2022 ctt Download           Form - Corporation or Bernership Information           Considentially Required - Completion and upolading of this form is required only when applying for an Occupation Tax Certificate for a corporation of partnership. Use this form to provide required information about officers of a corporation or partnership.                                                                                                    |                                                                                                    |                                                                                                    |  |  |
|                                                                                                    | links to download and<br>view the content of<br>individual Knowledge<br>items. | Form - Corporation of Partnership Inform<br>Porm - SAVE Affidavit for Occupation<br>Required - Altimizaduals applying for an<br>a socary Public, altownoload the co-<br>unitered as well.<br>Form - E-Werlfy Affidavit for OTC Rev2021<br>Form - E-Verlfy Affidavit for OTC Rev2021<br>Required - All individuals applying for an<br>front of a Notary Public, alto upload to<br>uploaded as well.<br>Form - E-Verlfy Affidavit for OTC Rev2027<br>Form - E-Verlfy Affidavit for OTC Rev2026<br>Form - E-Verlfy Affidavit for OTC Rev2026<br>Form - E-Verlfy Repured - Home occupation<br>Form - Customary Home Occupation Fit | Internet and Acknowledgement and Acknowledgement and Acknowledgeme | avit and execute it in front<br>ti's picture ID must be<br>fidavit and execute it in<br>plicant's picture ID must be<br>Fax Certificate for a home |  |  |
|                                                                                                    |                                                                                |                                                                                                    |                                                                                                    | *<br>12/13/2022 03:13:47 PM                                                                                                    |  |  |

3) Click Logout in the upper right corner of your screen to exit MyGov.

| City of Berkeley Lake,               | GA                                                               |                                                                                                    | 🧸 🛛 🔯 Нер                                                                                                    |
|--------------------------------------|------------------------------------------------------------------|----------------------------------------------------------------------------------------------------|----------------------------------------------------------------------------------------------------|
| City of Berkeley L                   | ake, GA ► Make New Request ► Request new Project                 |                                                                                                    | 🖷 Welcome, Pat Doe Logoul 🔅 🌲 🖉                                                                                                    |
| Hake New Request     HOME            | Request New License<br>To request a license, complete the inform | nation below. Then, click the "Request License" button.                                                                                                    | Click Logout to exit<br>MyGoy while you prepare                                                                                                    |
| CREDENTIALS  PERMITS                 | License Template:<br>This is what you are requesting.            | Occupation Tax Certificate                                                                                                    | documents for uploading<br>with your Application.                                                                                                    |
| ABATEMENTS     LICENSES     INVOICES | Knowledge:<br>Here are items you need to read.                   | Worksheet - Occupation Tax Certificate Tax Calculation<br>Recommended - This worksheet will assist the applicant/tai<br>is highly recommended that you complete this form and<br>answer many questions that applicants usually have wh | c preparer with collecting data and calculating taxes related to this application. It<br>I have it available for reference when completing the online application as it will<br>en completing their applications. |
|                                      |                                                                  | Worksheet - Occupation Tax Certificate Calculation 2022.pd                                                                                                    | f Download                                                                                                    |
|                                      |                                                                  | Form - Corporation or Partnership Information<br>Conditionally Required - Completion and uploading of this                                                                                                    | form is required only when applying for an Occupation Tax Certificate for a                                                                                                    |
|                                      |                                                                  | corporation of partnership. Use this form to provide requir                                                                                                    | ed information about officers of a corporation or partners in a partnership.  + 12/13/2022 03 35 01 PM                                                                                                    |

NOTE! FOLLOW THE DIRECTIONS BELOW CAREFULLY TO MAKE SURE YOU ARE PREPARED FOR SUBMITTING THE APPLICATION.

4) Prepare documents for uploading with your application by completing each document and scanning each document into an individual file. There will be a separate upload for each of these documents.

| Document                      | Conditions Under Which Document is Required                            |
|-------------------------------|------------------------------------------------------------------------|
| Worksheet – Occupation Tax    | Recommended, but not required. Use the Occupation Tax                  |
| Certificate Tax Calculation   | Certificate Tax Calculation worksheet to determine information         |
|                               | which will be required when you submit your Application and to         |
|                               | determine the tax you will be required to pay. Many questions          |
|                               | applicants have are answered on this worksheet.                        |
|                               |                                                                        |
| Form – Corporation or         | If your Occupation Tax Certificate is for a business that is a         |
| Partnership Information       | corporation or a partnership, complete the Corporation or              |
|                               | Partnership Information form to provide information about your         |
|                               | officers or partners.                                                  |
|                               |                                                                        |
| Form - Save Affidavit for     | All applications require this document to be completed. <u>Be sure</u> |
| Occupation Tax Certificate    | to wait until you are in front of a Notary to sign the affidavit.      |
|                               |                                                                        |
| Photo ID                      | All applications require a copy of an appropriate Photo ID to          |
|                               | accompany the SAVE Affidavit. Make a copy of the front and             |
|                               | back of the applicant's appropriate secure and verifiable photo        |
|                               | ID. To determine which photo ID is appropriate for the                 |
|                               | All explicant, see Section 1 of the SAVE Affidavit form                |
| Form - E-Verify Affidavit for | All applications require this document to be completed. Be sure        |
| Occupation Tax Certificate    | to wait until you are in front of a Notary to sign the amdavit. This   |
|                               | form is sometimes referred to as a private employer Amuavit.           |
| Form - Customary Home         | If your Occupation Tax Certificate is for a hysiness or occupation     |
| Occupation Statement and      | located on residentially zoned property, the applicant must            |
| Acknowledgement               | complete and sign a conv of this form                                  |
| Acknowledgement               |                                                                        |
| State License                 | If the Occupation Tax Certificate is for a business that is regulated  |
|                               | by Title 43 of the Official Code of Georgia Annotated, you'll need     |
|                               | to have a copy of your state license.                                  |
|                               |                                                                        |

### Section 5 – Completing and Submitting Application

- 1) Follow the instructions in Sections 2 and 3 to log back into MyGov and begin the application.
- 2) Familiarize yourself with the Application Form. Provide answers using instructions within the form. Required items are marked with an asterisk.

| City of Berkeley Lake, G                                  | 4                                                                                                    |                                                                                                    |                                                                                   | 4                                                                                         | L 🔯 Help               |
|-----------------------------------------------------------|----------------------------------------------------------------------------------------------------|----------------------------------------------------------------------------------------------------|-----------------------------------------------------------------------------------|-------------------------------------------------------------------------------------------|------------------------|
| City of Berkeley Lak                                      | e, GA + Make New Request + Request new Project                                                        | The renewal form is lo<br>tab key, or scrolling m                                                                                                    | onger than your screen. Use th<br>ouse to view questions and bu<br>down the form. | e slider bar,<br>ittons further                                                           | Logout 🌣 🌲 😧           |
| HOME  CREDENTIALS                                         | License Title:<br>ex: Pharmacy License in Walmart                                                     | Occupation Tax Certificate                                                                                                    |                                                                                   |                                                                                           | <u> </u>               |
| PERMITS     ABATEMENTS     LICENSES                       | Location:<br>Select an existing location from Location Manager.                                       | Address \$                                                                                                    | Search for an existing location record                                            |                                                                                           |                        |
| ▶ INVOICES                                                | Existing Projects for this Location:<br>Existing Licenses & Applications for the selected<br>address. | Please select a location                                                                                                    |                                                                                   | If a response to a question<br>upload is required, ther wi<br>be an asterisk to denote th | or<br>III<br>at.       |
| Pay close<br>attention to<br>instructions on<br>the form. | License Description:<br>Enter a complete description of the main work related<br>to this license.     |                                                                                                    |                                                                                   |                                                                                           | *                      |
| Most questions<br>have an<br>explanation or               |                                                                                                    |                                                                                                    |                                                                                   |                                                                                           |                        |
| guidance on<br>what                                       | Requirements<br>These are the requirements.                                                           | Field Name:                                                                                                    | Value:                                                                            |                                                                                           |                        |
| information is<br>appropriate as a<br>response.           |                                                                                                    | Business Trade Name<br>Enter the name under which your<br>business operates. A trade name is<br>often referred to as a dra's which<br>stands for doing business as "Enter<br>the trade name of your ousness in this<br>field. If your business uses it's legal<br>name as its trade name, enter the leg<br>name of the business in this field. | s<br>2/                                                                           |                                                                                           |                        |
|                                                           |                                                                                                    | Business began in Berkeley                                                                                                    | (a)                                                                               |                                                                                           |                        |
|                                                           |                                                                                                    |                                                                                                    |                                                                                   |                                                                                           | 12/13/2022 03:47:55 PM |

3) Upload the Corporation or Partnership Form if applicable.

| City of Berkeley Lake, GA                         |                                                                                |                                                                                                    |                      | 🔔 🔯 Нер                                                             |
|---------------------------------------------------|--------------------------------------------------------------------------------|----------------------------------------------------------------------------------------------------|----------------------|---------------------------------------------------------------------|
| E C of City of Berkeley Lake                      | , GA → Make New Request → Request new Project                                  |                                                                                                    |                      | 🗎 Welcome, Pat Doe Logout 🔅 🌲 🕢                                     |
| + Make New Request                                | Conditionally                                                                  | Business Ownership Type <sup>*</sup><br>Select an ownership type from the list.                                                                                                    | Select from the list | \$                                                                  |
| HOME  Dashboard  CREDENTIALS  PERMITS  ABATEMENTS | Required Item!<br>Follow these<br>instructions, if the<br>item applies to your | Upload: Form - Corporation<br>and Partnership Information<br>Use the form in the Knowledge items<br>secton linked above to provide the<br>names of al offorers or partners, their<br>titles and mailing addresses. You may<br>use the under during the Underd more |                      | Upload A Document     Accepted File Types: PDF, JPG, JPEG, GIF, PNG |
| LICENSES     INVOICES                             | business type.                                                                 | than one file, if needed.                                                                                                    |                      | 12/13/2022 04:07 22 PM                                              |

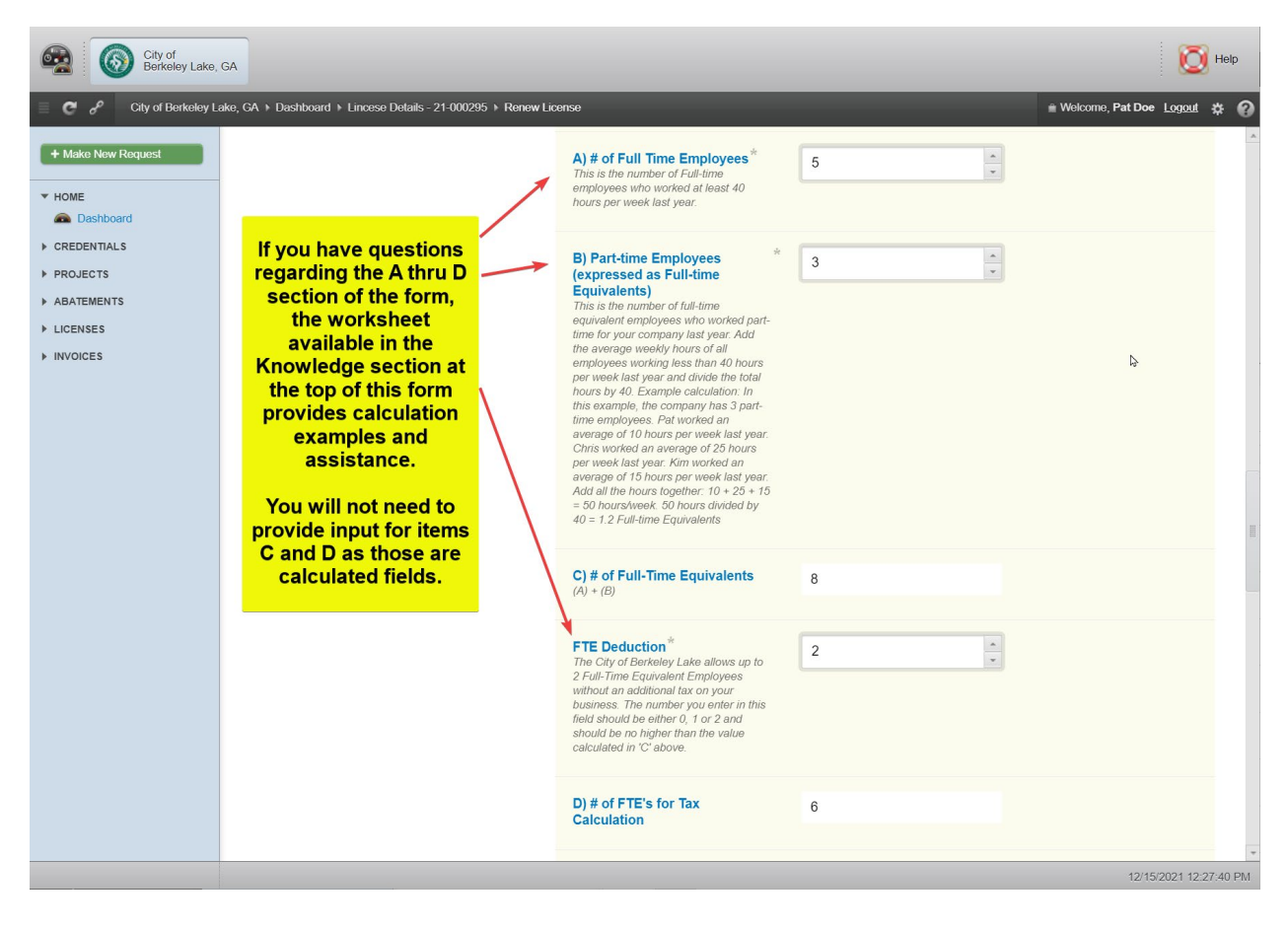

4) Enter employee quantity information.

5) Upload required affidavits individually. Provide conditionally required E-Verify data if your business had more than 10 employees as of January 1 of the OTC year.

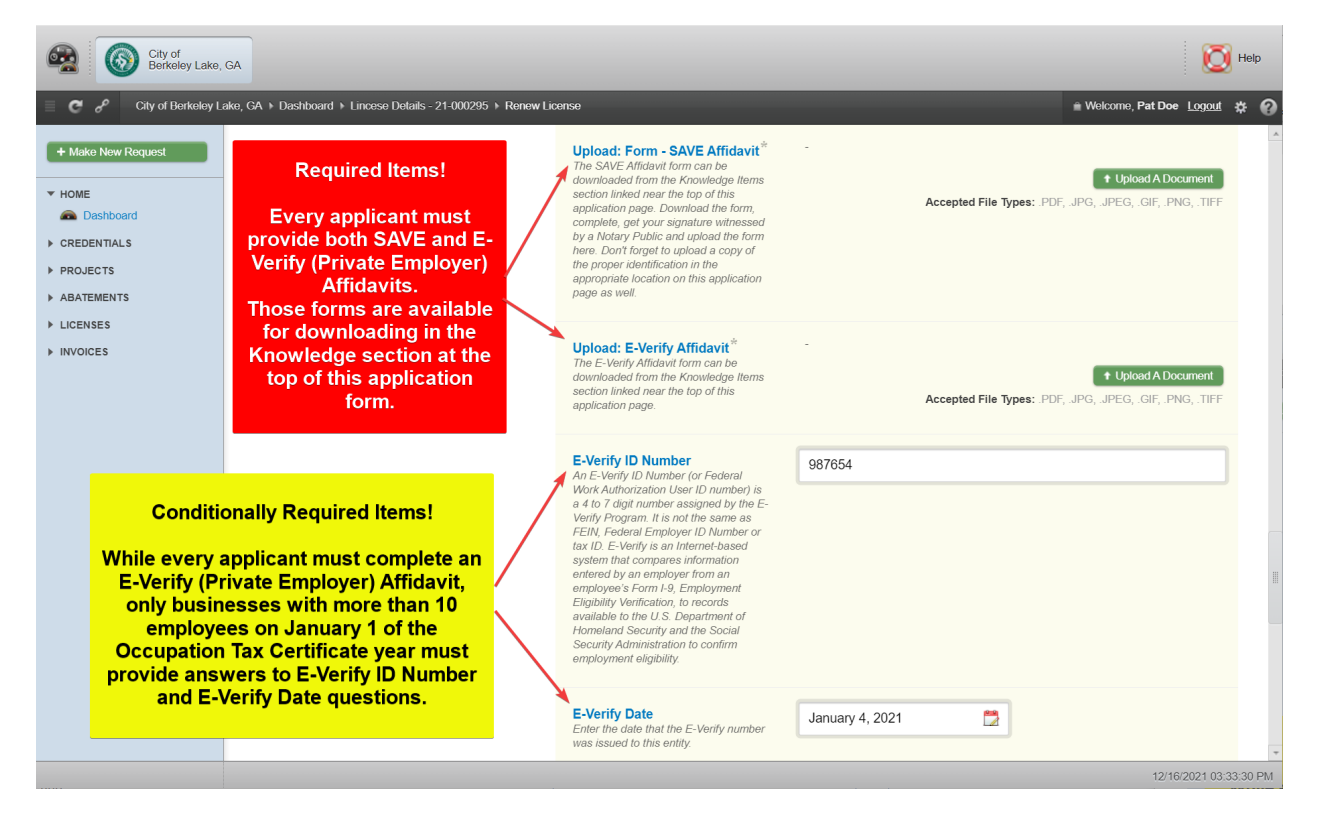

6) Upload your required Photo ID. See Section 1 of the SAVE Affidavit to determine acceptable forms of photo ID.

| City of Berkeley Lake,                                                                                  | GA                                                                                                    |         |                                                                                                    |                                                                                                    | 🔯 Help                                                      |                     |
|----------------------------------------------------------------------------------------------------|----------------------------------------------------------------------------------------------------|---------|----------------------------------------------------------------------------------------------------|----------------------------------------------------------------------------------------------------|-------------------------------------------------------------|---------------------|
| E C & City of Berkeley La                                                                               | ake, GA ト Renew License                                                                                                    |         |                                                                                                    |                                                                                                    | 🛎 Welcome, Pat Doe Logout 🔅 😧                               |                     |
| Hake New Request     HOME     Dashboard     CERENTIALS                                                  | Required Item!<br>See Section 1 of the                                                                                          |         | Upload Appropriate Photo<br>Identification<br>Include the front and back of the<br>identification specified for the SAVE<br>Affidavit.                                                                                                    | -<br>Accepted File Types: .PDF                                                                                                    | Upload A Document     JPG, JPEG, .GIF, .PNG, .TIFF          |                     |
| <ul> <li>KEUENTRES</li> <li>PROJECTS</li> <li>ABATEMENTS</li> <li>LICENSES</li> <li>INVOICES</li> </ul> | SAVE Affidavit<br>downloaded from the<br>Knowledge section at<br>the top of this<br>application to determine<br>the appropriate | t<br>ne |                                                                                                    | Upload: Customary Home<br>Occupation Statement and<br>Acknowledgement<br>A Customary Home Occupation<br>Statement and Acknowledgement is<br>required only for entities operating in<br>residential areas. | -<br>Accepted File Types: PDF                               | + Upload A Document |
|                                                                                                    | Secure & Verifiable<br>Identification Document<br>to upload here.                                                               |         | Upload: Miscellaneous<br>Required Items<br>Use fils function to upload items which<br>are not covered above and may be<br>required under certain circumstances.<br>Examples include 1) Restaurant<br>Inspecton and Approvals, 2) Fire<br>Marshal Cartificate of Occupancy, 3)<br>Building Inspector Certificate of<br>Occupancy, 4) Building Inspector Safety<br>Inspecton Report, 5) Current State<br>Licenses (for business regulated by<br>O.C.G. A. Title 43. You may create<br>multiple uploads using this item. | -<br>Accepted File Types: .PDf                                                                                                    | + Upload A Document<br>;, JPG, JPEG, .GIF, .PNG, .TIFF<br>} |                     |
|                                                                                                    |                                                                                                    |         |                                                                                                    |                                                                                                    | 12/16/2021 03:48:33 DM                                      |                     |

7) If your Occupation Tax Certificate is for a business or occupation located on residentially zoned property, upload that completed form.

| City of Berkeley Lake, C                                                                                 | GA                                                                                                    |                                                                                                    | 🚺 🚺 Help                                                                 |
|----------------------------------------------------------------------------------------------------|----------------------------------------------------------------------------------------------------|----------------------------------------------------------------------------------------------------|--------------------------------------------------------------------------|
| 🗏 🥙 Scity of Berkeley La                                                                                 | ke, GA ► Make New Request ► Request new Project                                                                                               |                                                                                                    | 🝵 Welcome, Pat Doe Logout 🎄 🌲 💡                                          |
| Home     Dashboard                                                                                       | Conditionally Required<br>Item!                                                                                                    | Upload Appropriate Photo     Identification     moude the front and back of the     identification specified for the SAVE     Attidavit.                                                                                                    | Upload A Document     Accepted File Types: .PDF, .JPG, .JPEG, .GIF, .PNG |
| <ul> <li>CREDENTIALS</li> <li>PERMITS</li> <li>ABATEMENTS</li> <li>LICENSES</li> <li>INVOICES</li> </ul> | occupation located on<br>residentially zoned<br>property?<br>If the answer is 'Yes' you<br>are required to download                           | Upload: Customary Home<br>Occupation Statement and<br>Acknowledgement<br>A Customary Home Occupation<br>Statement and Akinowledgement is<br>required only for entities operating in<br>residential areas.                                                                                                    | Upkoad A Document Accepted File Types: PDF, JPG, JPEG, GIF, PNG          |
|                                                                                                    | the form from the<br>Knowledge Items section<br>at the top of this<br>application form,<br>complete, sign it, scan it,<br>and upload it here. | Upload: Miscellaneous<br>Required Items<br>Use this function to upload items which<br>are not covered above and may be<br>required under certain circumstances.<br>Examples include 1/ Restaurant<br>Inspection and Approvals, 2) Fire<br>Marshal Certificate of Coupancy, 3)<br>Building Inspector Certificate of<br>Occupancy, 4) Building Inspector Safety | Upload A Document Accepted File Types: PDF, JPG, JPEG, GIF, PNG          |
|                                                                                                    |                                                                                                    |                                                                                                    | 12/13/2022 04:14:28 PM                                                   |

8) Upload other conditionally required documents as applicable.

| City of Berkeley Lake, G                                                                          | A                                                                                                    |                                                                                                    | 🥼 🔯 Нер                                                             |
|---------------------------------------------------------------------------------------------------|----------------------------------------------------------------------------------------------------|----------------------------------------------------------------------------------------------------|---------------------------------------------------------------------|
| City of Berkeley Lak                                                                              | e, GA ⊁ Make New Request ⊁ Request new Project                                                                                                    | identification specified for the SAVE                                                                                                    | 🖷 Welcome, Pat Doe Logout 🔅 🌲 🙆                                     |
| Make New Request     HOME     Dashboard     CREDENTIALS     CREDENTIS     ABATEMENTS     LIFEFEFE | Conditionally Required<br>Item!<br>This question is reserved<br>as a place to upload all<br>other conditionally<br>required items. You can                                                 | Autoavi:<br>Upload: Customary Home<br>Occupation Statement and<br>Acknowledgement<br>A Customary Home Occupation<br>Statement and Acknowledgement is<br>required only for entities operating in<br>residential areas.                                                                                                    | Upload A Document     Accepted File Types: PDF, JPG, JPEG, GIF, PNG |
| ▶ INVOICES                                                                                        | create mulitple uploads<br>using the upload button<br>repeatedly for as many<br>documents as are<br>applicable to meet<br>requirements.<br>See instructions for<br>additional information. | Upload: Miscellaneous<br>Required Itame<br>Use this function its upload items which<br>are not covered above, and may be<br>required under certain -<br>unstances and Aprivals. J Fire<br>Marshai Certificate of Occupancy, 3)<br>Building Inspector Certificate of<br>Occupancy, 4) Building Inspector Safety<br>Inspector Report, 5) Current State<br>Lecense (for business regulated by<br>O. C. G. A. The 43. You may create<br>multiple uploads using this item. | Upkad A Document Accepted File Types: .PDF, JPG, .pPEG, .GIF, .PNG  |

# NOTE! While most businesses operate within a single NAICS code, it is possible to add more than one NAICS code if that situation applies to your business.

9) Add NAICS code or codes to your application. Follow the instructions contained in the images below to add NAICS codes to your application. Select + Edit NAICS Codes.

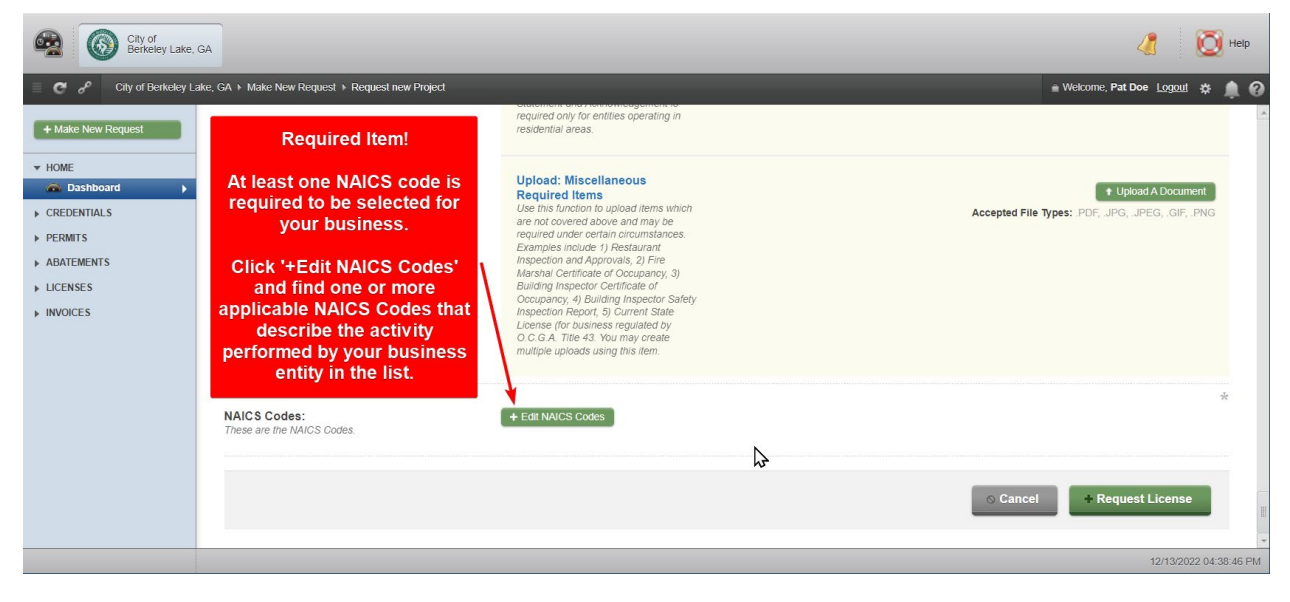

10) Use these methods to search for your NAICS Code(s).

| City of Berke                                                                                             | of<br>eley Lake, C                                                                                                    | SA                               |                                                                  |                                                                                                    | E Help                 |
|----------------------------------------------------------------------------------------------------|----------------------------------------------------------------------------------------------------|----------------------------------|------------------------------------------------------------------|----------------------------------------------------------------------------------------------------|------------------------|
| 🗏 🥙 🥜 🦳 City of 2                                                                                         | Jorkolav I. al                                                                                                    | ra GA + Dachhoard + Lincoco Do   | tait . 91.000905 ). Ranow Licansa                                |                                                                                                    | × Joe Logout * 0       |
| + Make New Request                                                                                        |                                                                                                    | NAICS Codes                      | To add an NAICS Code to your                                     |                                                                                                    | A Document             |
| HOME  Dashboard  CREDENTIALS                                                                              | NAIC                                                                                                    | CS CODES: 1057                   | application:<br>• 1) Either scroll through the list              | Search for NAICS code Code 💠 🔍                                                                                                    | ADocument              |
| PROJECTS     ABATEMENTS                                                                                   | >                                                                                                    | Code - Title                     | to find the high-level category<br>and expand it using the arrow | Tax Class                                                                                                    | IF, PNG, TIFF          |
| ▶ LICENSES                                                                                                | >                                                                                                    | 11 - Agriculture, Forestry, Fish | to the left, or                                                  | ICS Code to your<br>lication:<br>If through the list<br>gh-level category<br>t using the arrow<br>le left, or<br>earch function to<br>number of high-<br>ories in the list,<br>if the category to<br>be specific code. |                        |
| ► INVOICES                                                                                                | >                                                                                                    | 21 - Mining, Quarrying, and Oil  | 2) Use the search function to<br>reduce the number of high-      |                                                                                                    | 1 A.Document           |
|                                                                                                    | >                                                                                                    | 22 - Utilities (14 subclasses)   | then expand the category to search for the specific code.        |                                                                                                    | IF, PNG, TIFF          |
|                                                                                                    | >                                                                                                    | 23 - Construction (31 subclasse  |                                                                  |                                                                                                    |                        |
|                                                                                                    | >                                                                                                    | 31-33 - Manufacturing (360 sub   | classes)                                                         |                                                                                                    |                        |
| <ul> <li>CREDENTIALS</li> <li>PROJECTS</li> <li>ABATEMENTS</li> <li>LUCENSES</li> <li>INVOICES</li> </ul> | >                                                                                                    | 42 - Wholesale Trade (71 subcli  | asses)                                                           |                                                                                                    | *                      |
|                                                                                                    | Winderson and the second second se |                                  |                                                                  |                                                                                                    |                        |
|                                                                                                    | >                                                                                                    | 48-49 - Transportation and Wa    | rehousing (57 subclasses)                                        | o cancer request manew                                                                                                    | License                |
|                                                                                                    |                                                                                                    |                                  |                                                                  |                                                                                                    |                        |
|                                                                                                    |                                                                                                    |                                  |                                                                  |                                                                                                    | 12/16/2021 10:24:10 AM |

#### City of Berkeley Lake

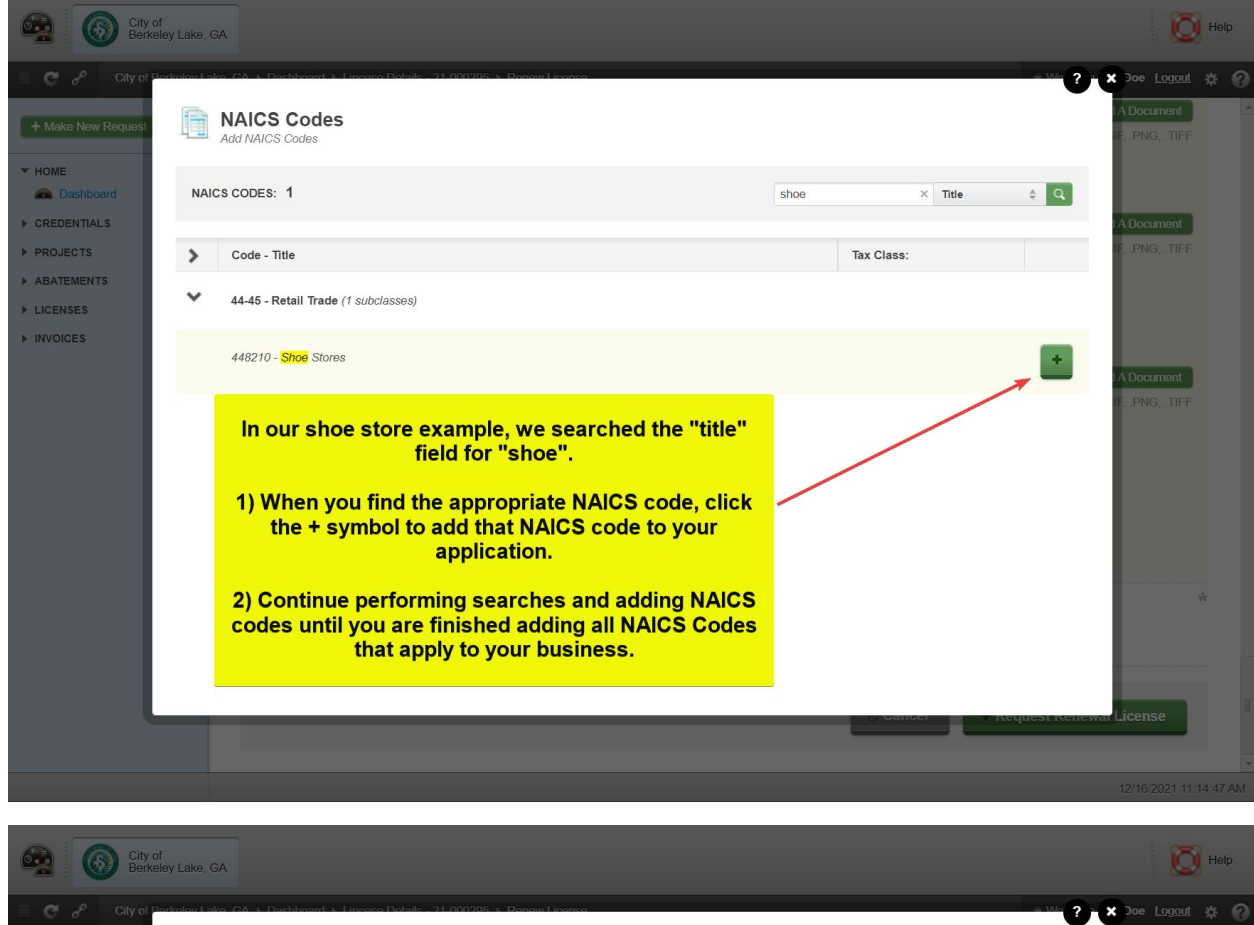

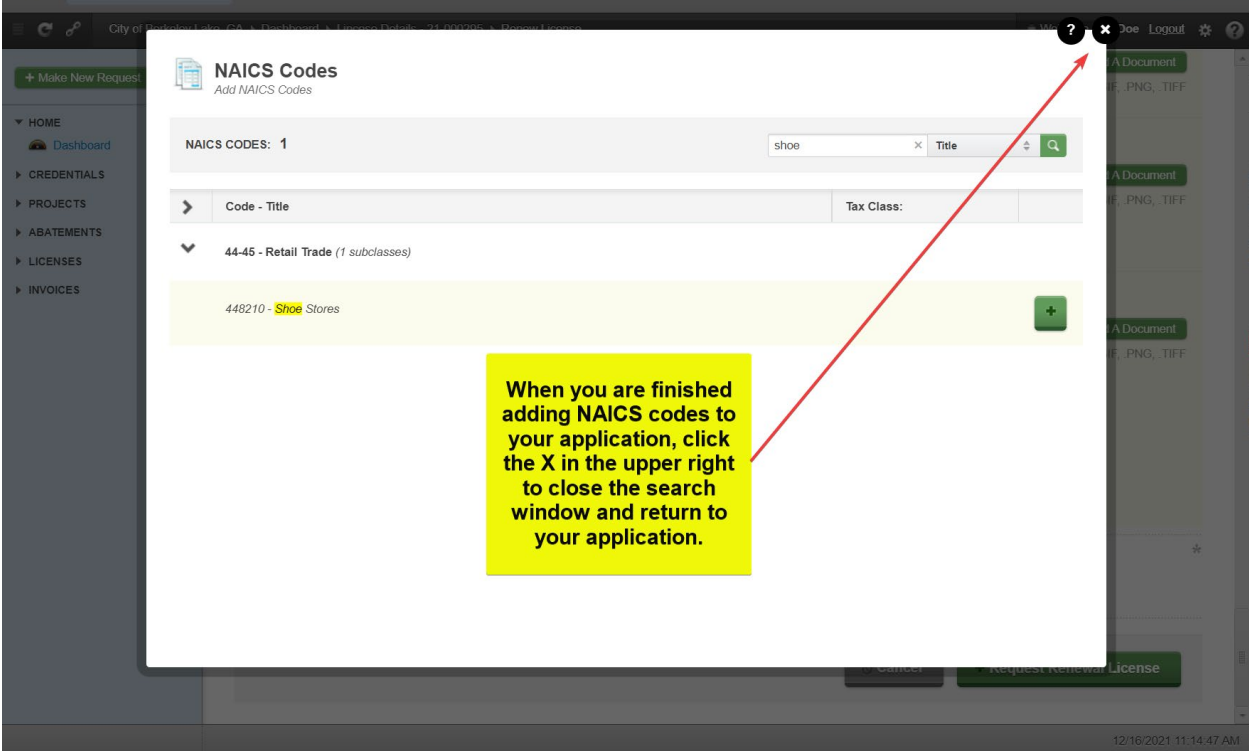

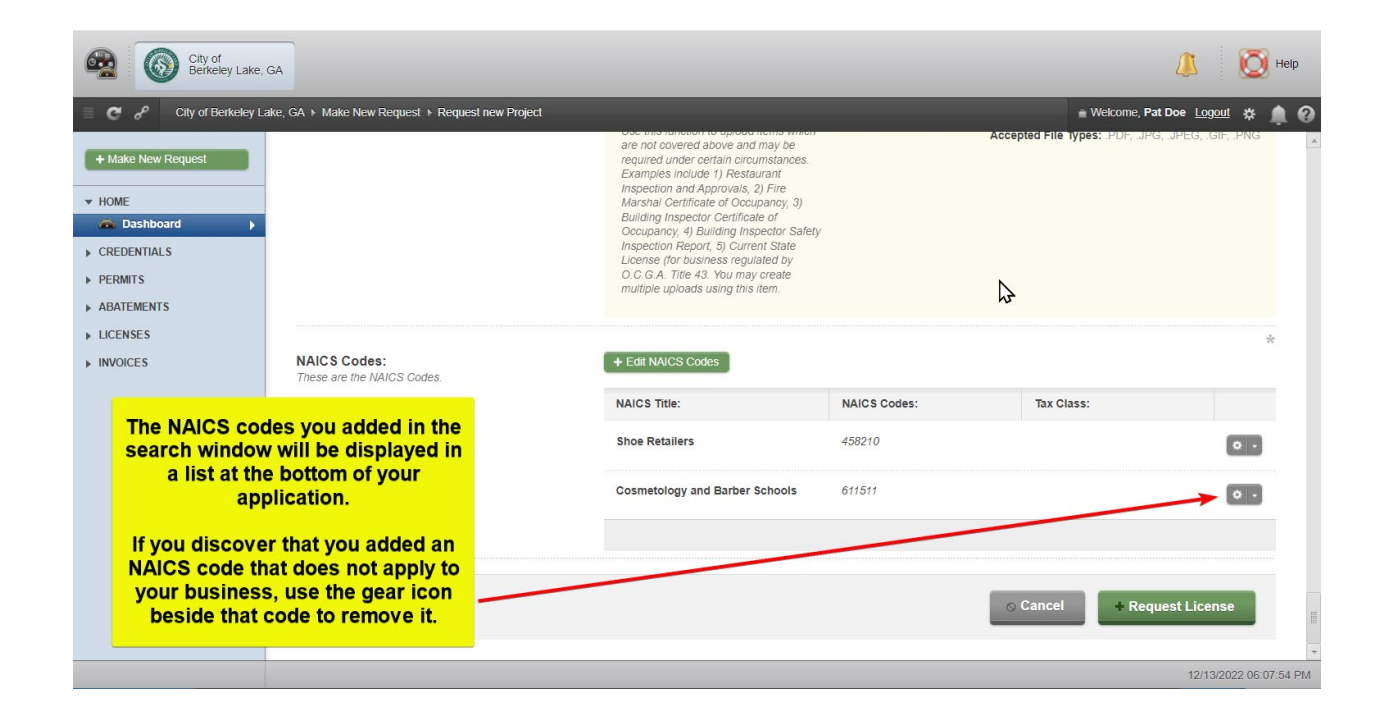

11) This is a good time to review your application to be sure all required items are included and all data is correct. If that's the case, then click Request Renewal License button to submit your application.

| -                                                                    | City of<br>Berkeley Lake, GA |                                                                   |                                                                                                    |                                                            |                 | 🌾 🔘 Help           |
|----------------------------------------------------------------------|------------------------------|-------------------------------------------------------------------|----------------------------------------------------------------------------------------------------|------------------------------------------------------------|-----------------|--------------------|
| + Make New Requ                                                      | y of Berkeley Lake, C<br>est | A + Make New Request + Request new Proje                          | ect<br>Building Inspector Certificate of<br>Occupancy, 4) Building Inspec-<br>Inspection Report, 5) Current 3<br>License (for business regulate<br>O.C.G.A. Title 3: You may or<br>multiple uploads using this item | (Cy, 3)<br>of<br>tor Safety<br>State<br>d by<br>pate<br>n. |                 | t Doe Logout 🗱 🌲 🕢 |
| <ul> <li>CREDENTIALS</li> <li>PERMITS</li> <li>ABATEMENTS</li> </ul> |                              | NAICS Codes:<br>These are the NAICS Codes.                        | + Edit NAICS Codes                                                                                                    |                                                            | \$              | *                  |
| <ul> <li>LICENSES</li> <li>INVOICES</li> </ul>                       | Click '+<br>submit t<br>City | Request License' to<br>he application to the<br>of Berkeley Lake. | NAICS Title:<br>Shoe Retailers                                                                                                    | NAICS Codes:<br>458210                                     | Tax Class:      | 0.                 |
|                                                                      |                              |                                                                   |                                                                                                    |                                                            | ⊙ Cancel + Requ | est License        |

12) MyGov will let you know if any required field or upload is missing. Correct any incomplete items and resubmit.

| City of Berkel                                                                                           | ey Lake, GA                                                                                                  |                                                                                                    |                                              | 4                       | <b>О</b> не | Ip |
|----------------------------------------------------------------------------------------------------|----------------------------------------------------------------------------------------------------|----------------------------------------------------------------------------------------------------|----------------------------------------------|-------------------------|-------------|----|
| E C & City of Be                                                                                         | erkeley Lake, GA ♦ Make New Request ♦ Request new Project                                                    |                                                                                                    |                                              | Welcome, Pat Doe Logout | * 🌲         | 0  |
| + Make New Request <ul> <li>HOME</li> <li>Dashboard</li> </ul>                                           | Requirements<br>These are the requirements.                                                                  | Field Name:                                                                                                    | Value:<br>Please complete this mandatory fie | Id.                     |             | *  |
| <ul> <li>CREDENTIALS</li> <li>PERMITS</li> <li>ABATEMENTS</li> <li>LICENSES</li> <li>INVOICES</li> </ul> | If a required field was left<br>incomplete, MyGov will alert you<br>to fields which need to be<br>completed. | Dusiness index killing<br>Enter the name under which your<br>business operates. At rade name is<br>often referred to as a duba which<br>stands for 'doing business as." Enter<br>the trade name of your business in this<br>field. If your business uses if's legal<br>name as its trade name, enter the legal<br>name of the business in this field. |                                              | \$                      |             |    |
|                                                                                                    | Add the information and click<br>'+Request License' at the bottom<br>of the application.                     | Business began in Berkeley<br>Lake<br>Enter the date this business began<br>operating in the City of Berkeley Lake.                                                                                                    |                                              | 1                       |             | +  |
|                                                                                                    |                                                                                                    |                                                                                                    |                                              | 12/13/202               | 2 06:20:47  | PM |

13) Monitor your email account for a response from the City of Berkeley Lake. You may receive multiple emails as your application goes through the process of review.

|         | <b>Q</b> Search mail     | You will receive a confirmation email                    |                         |        |
|---------|--------------------------|----------------------------------------------------------|-------------------------|--------|
| Compose | □ - C :                  |                                                          | 1-1 of 1                | < >    |
| Inbox   | 🔲 🙀 City of Berkeley La. | Application Started - Application Started Hello Pat Doe, | This Occupation Tax Cer | Dec 17 |
|         |                          |                                                          |                         |        |

### Section 6 – Addressing Correction Items or Items Required

1) Continue to monitor the email account you provided for further updates regarding the steps of processing your application. If one or more items were missing or insufficient in the information or documents provided with the application, you will receive email notices to that effect.

|         | Q Search mail Monitor y  | our email inbox<br>ponse from the the status of your application.      |          |
|---------|--------------------------|------------------------------------------------------------------------|----------|
| Compose |                          | Berkeley Lake. 1-3 of 3                                                | < >      |
|         | 🔲 🖕 City of Berkeley La. | Items Required - Items Bequired Hello Pat Doe, This Occupation Tax     | 11:12 AM |
| Inbox 2 | 🗌 ☆ City of Berkeley La. | New Comment - New Comment Hello Pat Doe, The SAVE Affidavit su         | 11:12 AM |
|         | 🔲 ☆ City of Berkeley La. | Application Started - Application Started Hello Pat Doe, This Occupati | Dec 17   |

- 2) Be sure to review all emails as there may be comments which will assist you in understanding the specifics about what is required to satisfy a required item.
- If you receive an email indicating *Items Required* or a *Comment*, click the View Application or View Comment link in the email.

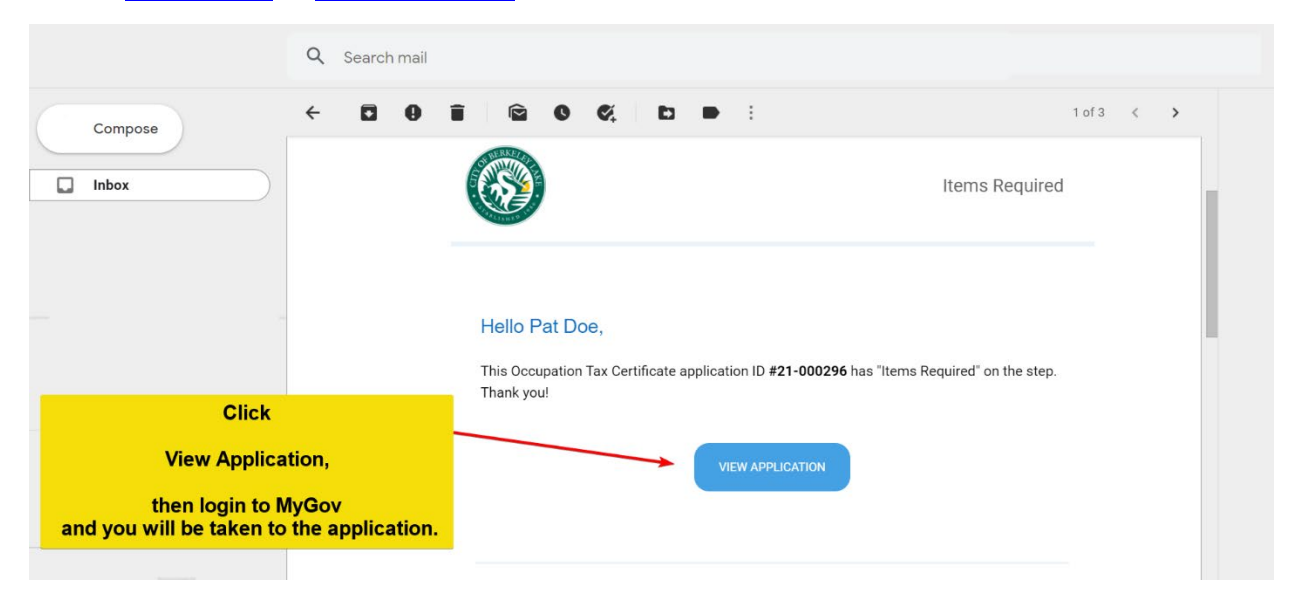

4) If you are not already logged in to MyGov, you'll need to provide your credentials. Once you do, you will land in the Project Steps area of the Application Overview. Click the red circle which represents unresolved *Required Items*.

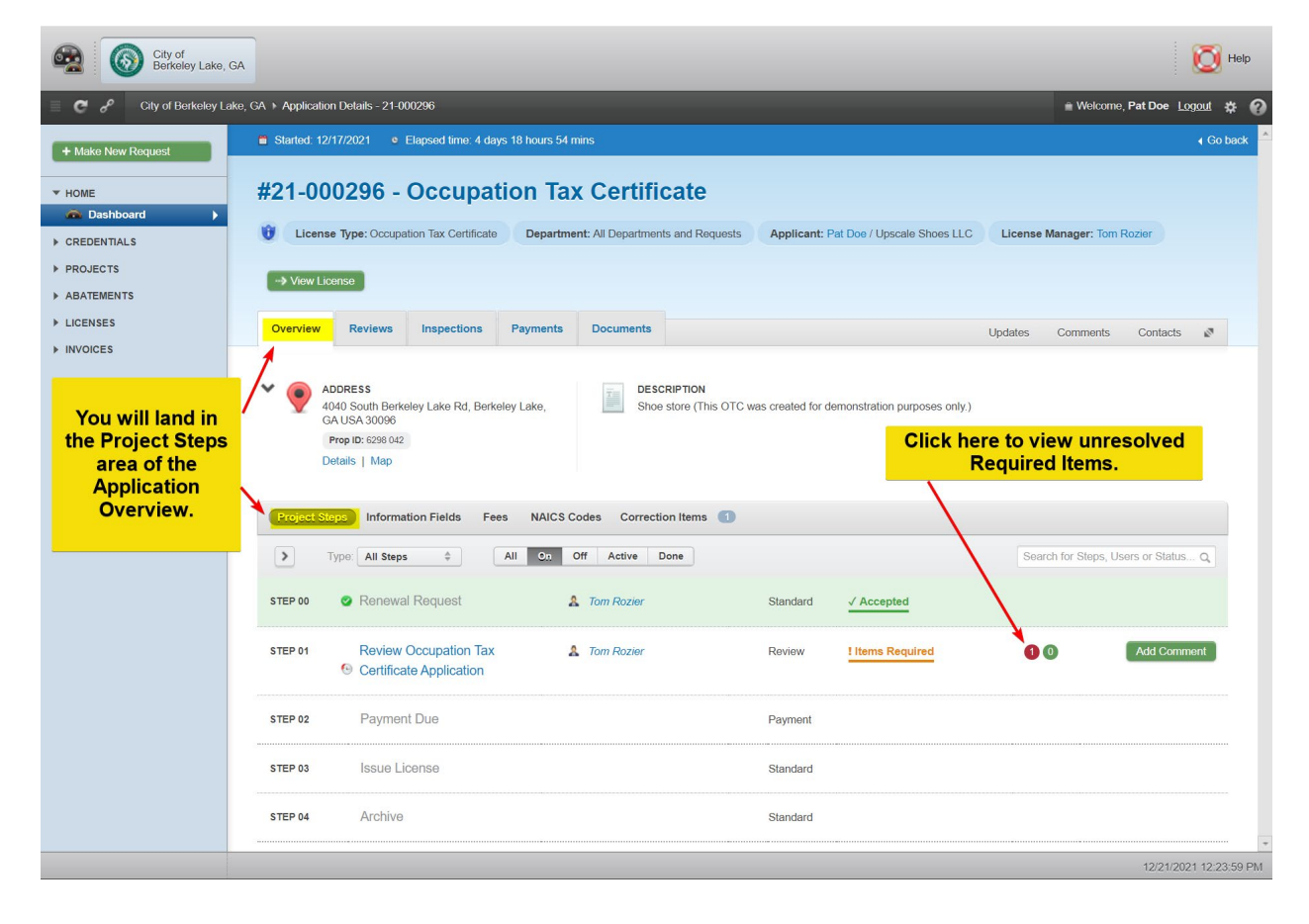

5) Work your way through the list of *Required Items* by clicking the Comment link on the right side of each item. You'll be able to view the *Required Item*, any *Comments* made by the City of Berkeley Lake staff, add your own comments and upload required documents to resolve each *Required Item*.

| City of<br>Berkeley Lake, GA                                                              |                                                                                                    | 🔯 Help                                       |
|-------------------------------------------------------------------------------------------|----------------------------------------------------------------------------------------------------|----------------------------------------------|
| E C & City of Berkeley Lake                                                               | r, GA → Application Details - 21-000296                                                                                                    | 🛎 Welcome, Pat Doe Logout 🔅 🕜                |
| + Make New Request                                                                        | Started: 12/17/2021     e Elapsed time: 4 days 18 hours 54 mins                                                                                                    | ∢ Go back                                    |
| <ul> <li>► HOME</li> <li>▲ Dashboard</li> </ul>                                           | #21-000296 - Occupation Tax Certificate                                                                                                    |                                              |
| ► CREDENTIALS                                                                             | Uccupation Tax Certificate Department: All Departments and Requests Applicant: Pat Doe / Upscale Shoes LLC Lic                                                                                                    | ense Manager: Tom Rozier                     |
| <ul><li>PROJECTS</li><li>ABATEMENTS</li></ul>                                             | -> View License                                                                                                    |                                              |
| ▶ LICENSES                                                                                | Overview Reviews Inspections Payments Documents Updat                                                                                                    | es Comments Contacts 🖉                       |
| You will be<br>taken to the<br>Correction Items<br>tab of the<br>Application<br>Overview. | ADDRESS         4040 South Berkeley Lake Rd, Berkeley         Lake, GA UJA South Berkeley         Lake, GA UJA South Berkeley         Prop ID: 6588 042         Details   Map         Project Steps         Information Fields         Fees         NAICS Codes         Correction Items         V Display;         Notes 0 Critical 0   High 0   Normal 1   Required 1   Corrected 0   \$                                                                                                    | Go back ent link for each eview and respond. |
|                                                                                           | Step: Assigned User: Date and Duration:                                                                                                    | Status: Corrections:                         |
|                                                                                           | Review Occupation Tax Certificate Application Tom Rozier on 12/21/2021 at 12:39 PM                                                                                                    | Items Required 1 0                           |
|                                                                                           | Priority: Name: Str                                                                                                    | atus: Activity:                              |
|                                                                                           | NORMAL         SAVE Affidavit Required [O.C.G.A. Section 50-36-1]         Image: Complete the section of the section of the sectio | EQUIRED Q 1 Comment                          |
|                                                                                           |                                                                                                    |                                              |
|                                                                                           |                                                                                                    | 12/21/2021 12:45:26 PM                       |

6) A window will display in your browser. Note! You will need to scroll up and down in the window to be able to see all options and submit your work.

| City of<br>Berkeley Lake                                                                                                    | 9, GA                                                                                                    | telp                                                                                                    |
|----------------------------------------------------------------------------------------------------|----------------------------------------------------------------------------------------------------|----------------------------------------------------------------------------------------------------|
| 📃 🥑 🥜 City of Berkeley                                                                                                    |                                                                                                    |                                                                                                    |
| + Make New Request                                                                                                    | Started: 12/17/2021 • Elapsed time: 4 days 18 hours 54 mins                                                                                                    | 4 Go back                                                                                                    |
| HOME  CREDENTIALS  PROJECTS  ABATEMENTS  LICENSES                                                                                                    | Comments for SAVE Affidavit Required<br>By Tom Rozier on 12/21/20/1 at 11:08 AM       Priority:       NORMAL       Status:       REQUIRED         You must provide a completed SAVE Affidavit signed by the applicant in the presence of a Notary.       Section 1: Applicants must select 1 of the 3 options. Applicants who select option 2 or 3 in section 1 must complete the 'alien number' question in this section.       Section 2: All applicants must select 1 of the 3 options. Applicant in the field and provide a front and back copy of that document with the affidavit.         Section 3: And 4: The signature in the CERTIFICATION portion of the affidavit must be notarized at the time of signing. The applicant should be sure to wait until they are in front of a Notary to sign the affidavit. A front and back copy of the appropriate ID required for a SAVE Affidavit must be uploaded as well.                                                                                                    | am Rozier<br>s Contacts 🖉                                                                                                    |
| A window will<br>display in your<br>browser. Be sure<br>to scroll to the<br>top if needed.<br>This window will<br>display the<br>Required Item as<br>well as any<br>comments about<br>the requirement. | Image: Solution of the solution of the solution of | More options are<br>available by<br>scrolling down<br>within the<br>window.<br>You can add<br>comments,<br>upload files and<br>submit both with<br>the green button<br>at the bottom of<br>the window. |
|                                                                                                    | select 1 of the 3 options. Applicants who select option 2 or 3 in section 1 must complete the "alien number" question in this                                                                                                    |                                                                                                    |
|                                                                                                    |                                                                                                    |                                                                                                    |

7) You will be able to view the *Required Item*, add your comment(s), select a recipient and upload file(s), then submit the form using the Comment button at the bottom of the form.

| City of Berkeley Lake                                                                | e, GA                                                                                                    | D Help                                          |
|--------------------------------------------------------------------------------------|----------------------------------------------------------------------------------------------------|-------------------------------------------------|
| 📃 🤁 🥜 City of Berkeley                                                               |                                                                                                    | 🖷 Welcome, Pat Doe Logout 🔅 🕜                   |
| Make New Request     Home     Dashboard     CREDENTIALS     PROJECTS                 | Started. 12/17/2021 Elapsed time. 4 days 18 hours 54 mins The SAVE Affidavit submitted with the application was not notarized. Please complete a new SAVE Affidavit and sign it in the presence of a Notary and upload it here.  B Z U K H1 H2 A + E E E E E E 6 6 6 6 6  Diagram area the attrached exercised SAVE Affidavit                                                                                                    | Co bade     A                                   |
| <ul> <li>PROJECTS</li> <li>ABATEMENTS</li> <li>LICENSES</li> <li>INVOICES</li> </ul> | Prease see the attached corrected SAVE Anidovit.       Write your comments in this area.         Notify:       Don't foreget to select a recipient from this list. It's usually best to send your response to the last person who added a comment above.         Image: Select from the list       Image: Select from the list         Image: Attachments:       Uplead up to 100MB. Allowed file types: pdf, doc. docx, txt, glf, jpeg, jpg, png, mp4.         Image: DemoDoc.pdf (46.65 KB)       Use this area to attach documents and upload them.                                                                                                    | Contacts C<br>4 Go back                         |
|                                                                                      | Upload A File     Vocance      Vocance | Corrections:<br>1 0<br>Activity:<br>• 1 Comment |
|                                                                                      | ×                                                                                                    |                                                 |

- 8) Repeat Steps 5 through 7 until you have resolved all remaining Required Items.
- 9) City staff will review your responses and evaluate them as to whether each response satisfies the associated Required Item.
- 10) Monitor your E-mail inbox for further communication from the City of Berkeley Lake.

### Section 7 – Paying an Invoice – Taxes & Fees

1) Locate and open the invoice email from the City of Berkeley Lake.

|           | <b>Q</b> Search mail       | Open this email to review and pay the invoice.                                     |
|-----------|----------------------------|------------------------------------------------------------------------------------|
| - Compose | □ - C :                    |                                                                                    |
| -         | 🗌 🙀 City of Berkeley La.   | Review Approved - Review Approved Hello Pat Doe, Your Review step has been " 📼     |
| Inbox 2   | 2 🗋 📩 City of Berkeley La. | Invoice Ready - Hello Pat Doe, You received the following invoices: Invoice No.: @ |
|           | 🗌 ☆ City of Berkeley La.   | Items Required - Items Required Hello Pat Doe, This Occupation Tax Certificate 🕥   |
|           | 🔲 ☆ City of Berkeley La.   | Application Started - Application Started Hello Pat Doe, This Occupation Tax Cer   |
|           |                            |                                                                                    |
|           |                            |                                                                                    |

2) Click the Pay Invoice button in the email.

| Hello Pat Doe,                                                                                                    | Click Pay Invoice. |  |
|----------------------------------------------------------------------------------------------------|--------------------|--|
| You received the following invoices:                                                                              |                    |  |
| Invoice No.: <b>21-000035</b><br>Due Date: Today<br>Total Amount: <b>\$ 202.00</b><br>Amount Paid: <b>\$ 0.00</b> |                    |  |
| This email contains an attachment in PDF format.                                                                  | /                  |  |
|                                                                                                    | PAY INVOICE        |  |

3) If you are not currently logged into MyGov, you will be asked for your credentials to log in.

4) You will land in the *All Invoices* subfolder of the *Invoices* folder.

| City of Berkeley Lake | , GA                       |                         |                                      |                            |                    |                                                                                |                                                                 |                   |                 | 🚺 Help                  |
|-----------------------|----------------------------|-------------------------|--------------------------------------|----------------------------|--------------------|--------------------------------------------------------------------------------|-----------------------------------------------------------------|-------------------|-----------------|-------------------------|
| City of Berkeley L    | Lake, GA ト                 | Ali                     |                                      |                            | 1) Click Ge<br>foi | ar icon to print<br>paying by che                                              | the invoice<br>ck.                                              | _                 | Welcome, Pat Do | e Logout 🗱 🔗            |
| + Make New Request    |                            | All I<br>Here a         | nvoices<br>re all your selected invo | ices except lien invoices. |                    | or                                                                             |                                                                 |                   |                 | 4 Go back               |
| HOME     CREDENTIALS  | INVO                       | ICES.                   |                                      | INT: \$ 202.00             | 2) Click the       | Pay to pay by online.                                                          | Credit Card                                                     | Soarch for Invoic | oc Invoice No   |                         |
| ABATEMENTS            |                            | ICEO.                   | TOTAL AND                            |                            |                    |                                                                                |                                                                 | Search for Invoic |                 |                         |
| ► LICENSES INVOICES   | \$ (                       | Choose /                | Action  Show:                        | All                        | Due On:            | Pick a Date                                                                    | - Pick a Date                                                   |                   |                 |                         |
| All                   |                            | >                       | Invoice No: -                        | Due Date:                  | Contact:           | Details:                                                                       | Address:                                                        | Total Amount:     | Status:         |                         |
| Paid You              | will lar<br>oices<br>of th | ><br>nd in<br>sub<br>ne | 21-000035<br>I the<br>folder         | Today                      | E Pat Doe          | Occupation Tax<br>Certificate<br>21-000296, All<br>Departments and<br>Requests | 4040 South Berkeley<br>Lake Rd, Berkeley L<br>ake, GA USA 30096 | \$ 202.00         | Pending Pay     |                         |
| of th                 | voices<br>ne Das           | fold<br>hbo             | er<br>ard.                           |                            |                    |                                                                                |                                                                 |                   | 12/2            | +<br>1/2021 04:36:33 PM |

5) If paying by check, click the gear icon to the right of the invoice you wish to pay and select Print to print the invoice.

Make the check payable to City of Berkeley Lake.

Write your invoice number on the check.

Mail a copy of the invoice with the check to:

City of Berkeley Lake 4040 S Berkeley Lake Rd NW Berkeley Lake, GA 30096. 6) If paying by credit card (convenience fees will be added), click the Pay button and complete the forms to add a credit payment method and submit your payment.

| City of Berkeley Lake. | GA              |                                             |                                                       |             |               |              |                              |                | О нер                 |
|------------------------|-----------------|---------------------------------------------|-------------------------------------------------------|-------------|---------------|--------------|------------------------------|----------------|-----------------------|
| City of Berkeley La    |                 |                                             |                                                       |             |               |              |                              | ≡ Welcome, Pat | Doe Logoul 🌣 🕜        |
| + Make New Request     | Δll Inv         | nices                                       |                                                       |             |               |              | 7                            |                |                       |
| HOME     CREDENTIALS   | Please re       | e are the Fees<br>view the fees and pay for | on Selected Invo                                      | ices        |               |              |                              |                | 4 Go back             |
| PROJECTS               | 📄 Invoice: 21   | -000035                                     |                                                       |             |               |              |                              | Invoice        | No. ¢ Q               |
| ► LICENSES             | Fee:            |                                             | Туре:                                                 | Account No: | Total Amount: | Amount Paid: | Amount to Pay:               |                |                       |
|                        | Adminis         | strative Fee                                | Flat                                                  | 100.32.1200 | \$52.00       | \$0.00       | \$52.00                      |                |                       |
| Due                    | Оссира          | tion Tax                                    | Calculated                                            | 100.31.6100 | \$150.00      | \$0.00       | \$150.00                     | s ding         | Pay                   |
| Paid Paid              | 2 Fees Selected |                                             |                                                       |             | \$202.00      | \$0.00       | \$202.00                     |                |                       |
|                        |                 | Review the<br>Proceed to<br>to pay b        | e invoice and cli<br>Payment Metho<br>by Credit Card. | ck<br>od    | ⊙ Cancel 5 I  | Total Amount | To Pay: 202.00<br>ent Method |                |                       |
|                        |                 |                                             |                                                       |             |               |              |                              |                | -                     |
|                        |                 |                                             | 1.5                                                   |             |               | - to - 5     |                              |                | 2/2//2021 04:42:31 PM |

7) Review your information and scroll down to view the *Payment Information* section of the form.

| Please enter the person paying an      | d the payment details. | Review ye<br>to view th | our informati<br>ne Payment I | on and s   | scroll down | ≰ Go bac |
|----------------------------------------|------------------------|-------------------------|-------------------------------|------------|-------------|----------|
| RECEIVED FROM                          |                        |                         |                               |            |             |          |
| irst Name:                             |                        | * 4                     | ast Name:                     |            |             |          |
| Pat                                    |                        | D D                     | oe                            |            |             |          |
| 3usiness Name:                         |                        |                         |                               |            |             |          |
| Upscale Shoes LLC                      |                        |                         |                               |            |             |          |
| Address:                               |                        |                         |                               |            |             | PO:      |
| 4040 S Berkeley Lake Rd Nw             |                        |                         |                               |            |             |          |
| ddress Cont.:                          |                        |                         |                               |            | Zip Code:   |          |
| Apartment, suite, unit, building, floo | r, etc.                |                         |                               |            | 30096-3016  |          |
| lity:                                  | * State:               |                         | *                             | Country:   |             | ł        |
| Berkeley Lake                          | Georgia                | I Do                    | ÷                             | United Sta | ites        | ÷        |
| Phone:                                 |                        | Er                      | nail:                         |            |             |          |
| 4045551234                             |                        |                         | shoememore@gmail              | .com       |             |          |
| PAYMENT INFORMATION                    |                        |                         |                               |            |             |          |
|                                        |                        |                         |                               |            |             |          |

18

8) Click + Add Payment Method to add a credit card.

|          | La Doe                                              |                                                                             |                                                                                                    |  |  |
|----------|-----------------------------------------------------|-----------------------------------------------------------------------------|----------------------------------------------------------------------------------------------------|--|--|
|          |                                                     |                                                                             |                                                                                                    |  |  |
|          | Click + Add Payment Method<br>to add a credit card. |                                                                             |                                                                                                    |  |  |
|          |                                                     |                                                                             |                                                                                                    |  |  |
|          |                                                     | /                                                                           |                                                                                                    |  |  |
|          |                                                     | Zip Code:                                                                   |                                                                                                    |  |  |
|          | /                                                   | 30096-3016                                                                  |                                                                                                    |  |  |
| * State: | *                                                   | Country:                                                                    | *                                                                                                    |  |  |
| Georgia  | \$                                                  | United States                                                               | ÷                                                                                                    |  |  |
|          | Email:                                              |                                                                             |                                                                                                    |  |  |
|          | shoememore@gmail.                                   | com                                                                         |                                                                                                    |  |  |
|          |                                                     |                                                                             |                                                                                                    |  |  |
|          | 4                                                   |                                                                             |                                                                                                    |  |  |
| + Add    | Payment Method                                      |                                                                             |                                                                                                    |  |  |
|          |                                                     |                                                                             |                                                                                                    |  |  |
|          |                                                     | o Cancel \$ Make                                                            |                                                                                                    |  |  |
|          | * State:<br>Georgia                                 | State:     State:     Email:     Shoememore@gmail.     + Add Payment Method | Click + Add Payment Method<br>to add a credit card.<br>Zp Code:<br>30096-3016<br>* State:<br>* Country:<br>United States<br>Email:<br>shoememore@gmail.com<br>* Add Payment Method |  |  |

9) Complete all fields. Scroll down to access additional fields that must be completed.

| 1234-1234-1234-1234 |                  |                                               |   |
|---------------------|------------------|-----------------------------------------------|---|
|                     | CVV              | Complete all fields.<br>Scroll down to access |   |
| 3-4 Digit Code      |                  | additional fields that                        |   |
|                     | Card Type        | must be completed.                            |   |
|                     |                  |                                               |   |
|                     | Expiration Month |                                               |   |
| Exp. Month          |                  |                                               |   |
|                     | Expiration Year  |                                               |   |
| Exp. Year           |                  |                                               |   |
|                     | First Name       |                                               |   |
| Pat                 |                  |                                               | Ε |
|                     | Last Name        |                                               |   |
| Doe                 |                  |                                               |   |
|                     | Address          |                                               |   |

10) Click + Add Payment Method at the bottom of the form to add your credit card as a payment method.

11) The credit card you entered will default as the selected payment type. Click Make Payment to complete the payment.

| 1.44                                 |           |                                                 |                     |                        |      |
|--------------------------------------|-----------|-------------------------------------------------|---------------------|------------------------|------|
| Business Name:                       |           |                                                 |                     |                        |      |
| Upscale Shoes LLC                    |           |                                                 |                     | \$                     |      |
| Address:                             |           |                                                 |                     |                        | PO:  |
| 4040 S Berkeley Lake Rd Nw           |           |                                                 |                     |                        |      |
| Address Cont.:                       |           |                                                 |                     | Zip Code:              |      |
| Apartment, suite, unit, building, fl | oor, etc. |                                                 |                     | 30096-3016             |      |
| City:                                | 🔆 State:  | *                                               | Country:            |                        | *    |
| Berkeley Lake                        | Georgia   | A                                               | United St           | tates                  | ÷    |
| Phone:                               |           | Email:                                          |                     |                        |      |
| 4045551234                           |           | shoememore@gmail                                | .com                |                        |      |
| PAYMENT INFORMATION                  |           | The credit card you ac<br>option will automatic | dded as<br>cally be | a payment<br>selected. |      |
| CARD INFORMATION V SELECTED          |           | Click \$ Make Paymer<br>payme                   | nt to co<br>ent.    | mplete the             |      |
|                                      |           |                                                 |                     |                        |      |
|                                      |           |                                                 | ○ Canc              | el 🤱 💲 Make Pay        | ment |